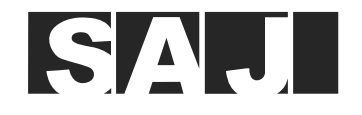

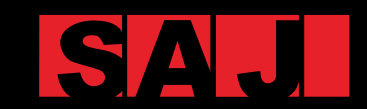

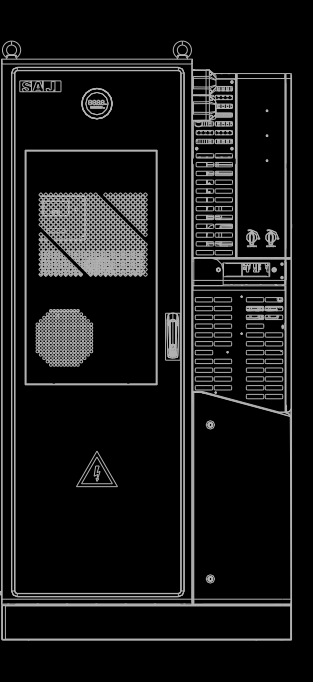

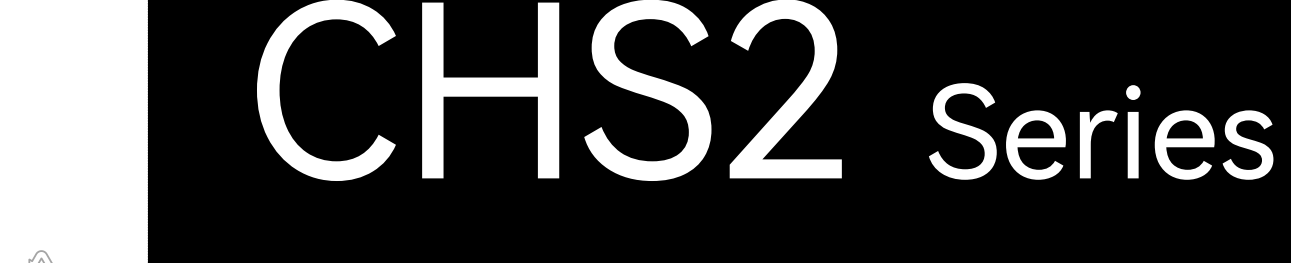

**C&I ENERGY STORAGE SYSTEM** 

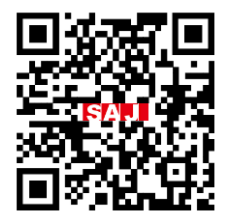

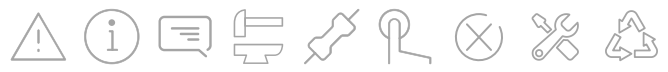

**GUANGZHOU SANJING ELECTRIC CO., LTD** 

Tel: (86)20 66608588 Fax: (86)20 66608589 Web: www.saj-electric.com Add: SAJ Innovation Park, No.9, Lizhishan Road, Science City, Guangzhou High-tech Zone, Guangdong, P. R. China

V1.1

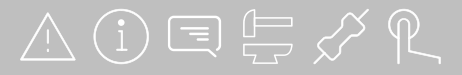

## Preface

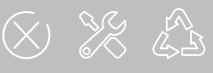

# TABLE OF **CONTENTS**

| 1. SAFETY PRECAUTIONS                          | 1  |
|------------------------------------------------|----|
| 1.1. Scope of Application                      | 2  |
| 1.2. Safety Instructions                       | 2  |
| 1.3. Target Group                              | 2  |
| 2. PREPARATION                                 | 3  |
| 2.1. Safety Instructions                       | 4  |
| 2.2. Explanations of Symbols                   | 5  |
| 2.3. Battery Handling                          | 6  |
| 2.4. Potential Hazard and Preventions          | 6  |
| 2.5. Emergency Situation                       | 7  |
| 3. PRODUCT INFORMATION                         | 9  |
| 3.1. Product Application Scope                 | 10 |
| 3.2. Specification of Product Model            | 11 |
| 3.3. Dimension                                 | 11 |
| 3.4. Terminals Description                     | 12 |
| 3.5. Datasheet                                 | 16 |
| 4. INSTALLATION INSTRUCTIONS                   | 23 |
| 4.1. Unpacking                                 | 24 |
| 4.2. Installation Method and Position          | 25 |
| 4.3. Mounting Procedure                        | 27 |
| 5. ELECTRICAL CONNECTION                       | 35 |
| 5.1. Connect the Grounding Cable               | 36 |
| 5.2. Organize the Cables and Remove the Covers | 37 |
| 5.3. Connect the AC Cables                     | 40 |

|       | 5.4. Connect the PV-side Cables                                      | 42 |
|-------|----------------------------------------------------------------------|----|
|       | 5.5. Communication Connection                                        | 47 |
|       | 5.6. Install the Communication Module                                | 57 |
|       | 5.7. System Connection                                               | 59 |
|       | 5.8. System Connection Diagrams                                      | 61 |
|       | 5.9. AFCI                                                            | 64 |
| 6. C  | OMMISSIONING                                                         |    |
|       | 6.1. Start Up and Shut Down the Inverter                             | 66 |
|       | 6.2. LED Indicators Introduction                                     | 67 |
|       | 6.3 Installing the App                                               | 69 |
|       | 6.4 Logging in to the App and Performing the Initialization Settings | 69 |
|       | 6.5 Protection Parameters Setting                                    | 73 |
|       | 6.6 Inverter Setting Review                                          | 73 |
|       | 6.7 Remote Monitoring                                                | 75 |
|       | 6.8 Working Modes                                                    | 76 |
|       | 6.9 Export Limit Setting                                             | 77 |
|       | 6.10 Self-test (For Italy Only)                                      |    |
|       | 6.11 Configuring the Reactive Power Control (For Australia Only)     | 80 |
| 7. TI | RANSPORTATION & STORAGE                                              |    |
|       | 7.1. Transportation                                                  | 86 |
|       | 7.2. Storage                                                         |    |
| 8. TI | ROUBLESHOOTING                                                       |    |
|       | 8.1. Troubleshooting                                                 |    |
| 9. R  | OUTINE MAINTENANCE                                                   |    |
|       | 9.1. Suggested Maintenance Operations                                | 94 |
| 10. / | APPENDIX                                                             |    |
|       | 10.1. Recycling and disposal                                         |    |
|       | 10.2. Warranty                                                       |    |
|       | 10.3. Contacting Support                                             |    |
|       | 10.4. Trademark                                                      | 96 |
|       |                                                                      |    |

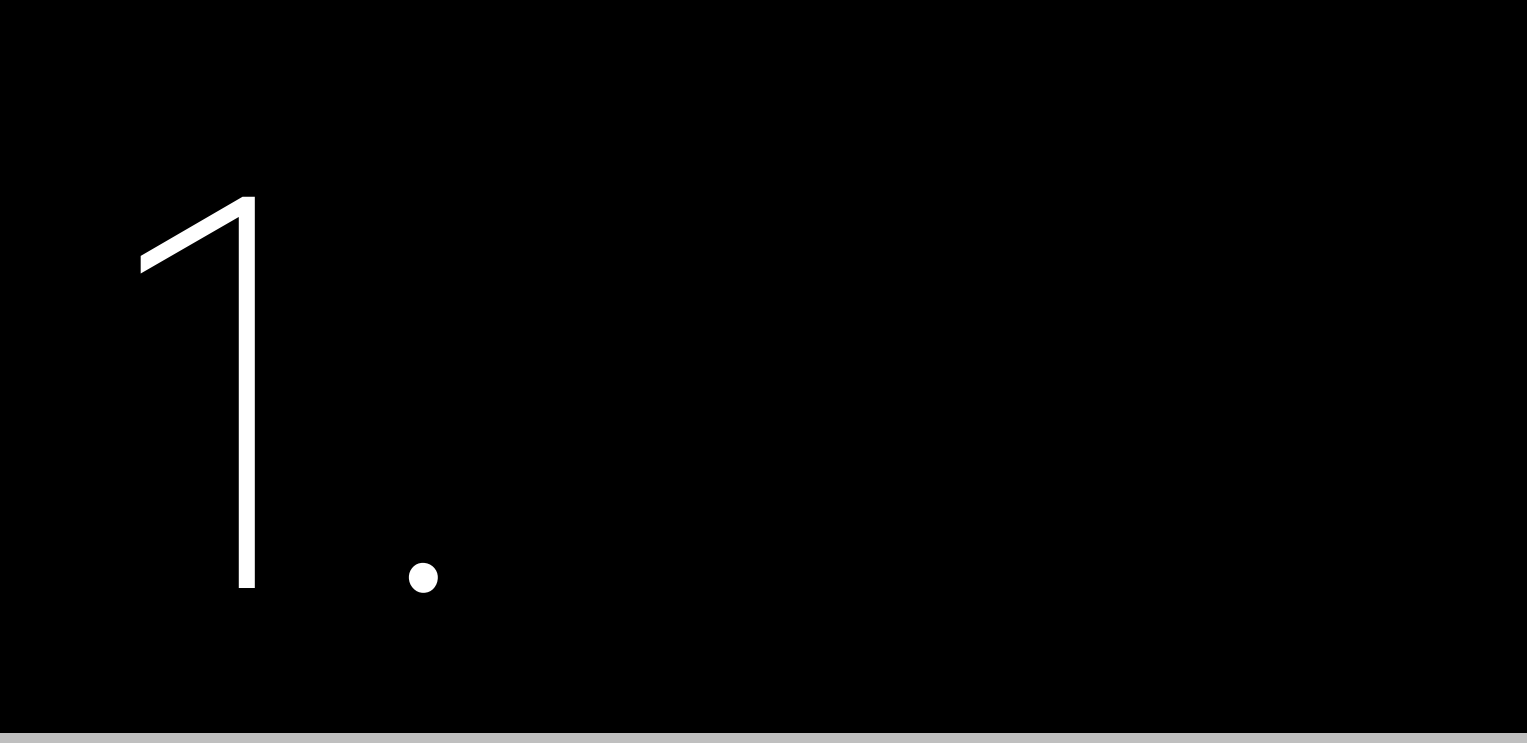

# SAFETY PRECAUTIONS

#### 1.1. Scope of Application

This User Manual describes instructions and detailed procedures for installing, operating, maintaining, and troubleshooting of the following CHS2 Energy Storage Systems (ESS):

- CHS2-29.9K-T4-X
- CHS2-50K-T6-X

#### 1.2. Safety Instructions

NOTICE indicates a situation that can result in potential damage, if not avoided.

#### 1.3. Target Group

Only qualified electricians who have read and fully understood all safety regulations in this manual can perform installation and maintenance. Operators must be aware of the high-voltage device.

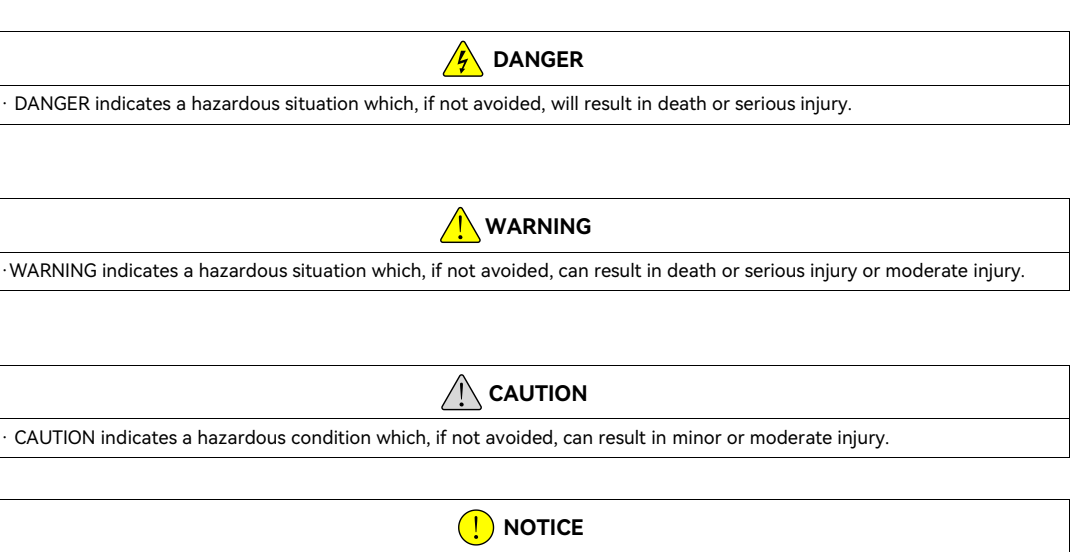

# PREPARATION

#### 2.1. Safety Instructions

For safety, be sure to read all the safety instructions carefully prior to any operations, and follow the appropriate rules and regulations of the country or region where you install the energy storage system.

- Possible danger to life due to electrical shock and high voltage.
- Do not touch the operating component of the inverter; it might result in burning or death.

- Keep the power off prior to any operations.
- Do not use the battery or the battery control unit if it is defective, broken, or damaged.
- Do not expose the battery to temperature higher than 50°C.
- Do not apply any strong force to the battery.
- Do not place the battery near a heat source, such as direct sunlight or a fireplace.
- Keep inflammable and explosive dangerous items or flames away from the battery.
- Do not soak the battery in water or expose it to moisture or liquids.
- Do not use the battery in vehicles.
- Do not use the battery in spaces where the ammonia level exceeds 20 ppm.
- with national and local standards and regulations.

#### 5 DANGER

To prevent risk of electric shock during installation and maintenance, make sure all AC and DC terminals are plugged out.

Do not touch the surface of the equipment while the housing is wet. Otherwise, it can cause electrical shock.

Do not stay close to the equipment while there are severe weather conditions including storm, lighting, etc.

Before opening the housing, the SAJ inverter must be disconnected from the grid and PV generator; you must wait for at least five minutes to let the energy storage capacitors completely discharged after disconnecting from power source.

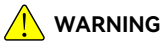

The installation, service, recycling and disposal of the inverters must be performed by qualified personnel only in compliance

Any unauthorized actions including modification of product functionality of any form may cause lethal hazard to the operator, third parties, the units or their property. SAJ is not responsible for the loss and these warranty claims.

Be sure that the PV generator and inverter are well grounded to protect the properties and persons.

For personal and property safety, do not short-circuit the positive (+) and negative (-) electrode terminals.

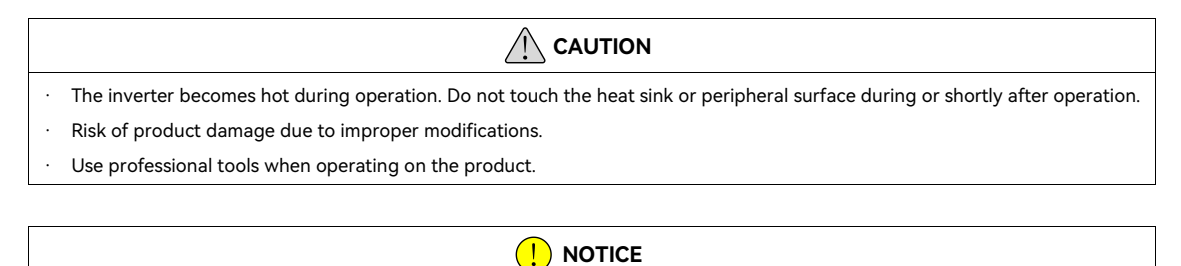

#### During installation of the battery system, the circuit breaker must be disconnected from the battery pack wiring.

#### 2.2. Explanations of Symbols

| Symbol      | Description                                                                                                    |
|-------------|----------------------------------------------------------------------------------------------------|
| $\bigwedge$ | Danger of electrical voltage<br>This device is directly connected to public grid. All operations to the battery shall only be carried out<br>by qualified personnel.                          |
|             | <b>Danger to life due to high electrical voltage</b><br>There might be residual currents in inverter because of large capacitors. Wait at least 5 minutes<br>before you remove the front lid. |
|             | <b>No open flames</b><br>Do not place or install near flammable or explosive materials.                                                                                                    |
| <b>S</b>    | <b>Danger of hot surface</b><br>The components inside the inverter will release a lot of heat during operation. Do not touch the metal<br>plate housing during operating.                     |
|             | <b>Attention</b><br>Keep the product out of reach of children.                                                                                                    |
|             | <b>An error has occurred</b><br>See the Troubleshooting section to remedy the error.                                                                                                    |
|             | This device shall NOT be disposed of in residential waste.                                                                                                    |

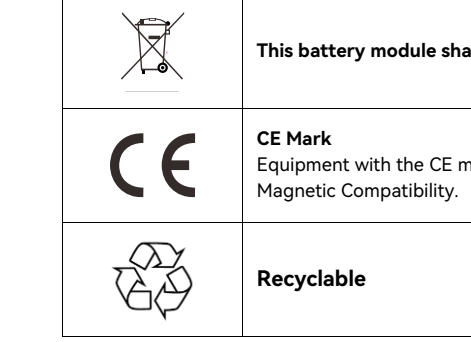

## 2.3. Battery Handling

Operate and use the battery properly according to the user manual. Any attempt to modify the battery without the permission from SAJ will void the limit warranty for the battery.

- The battery must be installed at a suitable location with sufficient ventilation.
- Do not use the battery if it is defective, damaged or broken.
- Only use the battery with the compatible inverter.
- Do not use the battery with other types of battery.
- Make sure the battery is grounded prior to use.
- Only use the battery as intended and designed.

#### 2.4. Potential Hazard and Preventions

The damaged battery can have the following types of potential hazard:

To prevent the chemical hazard:

- 1) Do not open the damaged battery.
- 2) Do not move the damaged battery to avoid further damage.
- 3) Keep the damaged battery away from water.

This battery module shall NOT be disposed of in residential waste.

Equipment with the CE mark fulfills the requirements of the Low Voltage Directive and Electro

Do not pull out any cables or open the battery enclosure when the battery is powered on.

• Chemical hazard: Battery rupture may result in battery electrolyte leakage which is corrosive and flammable.

4) Do not expose the damaged battery to the sunlight to prevent battery internal heating.

• Electrical hazard: Battery explosion can result in fire and explosion accidents.

To prevent battery explosion:

1) Avoid short circuit of the battery.

Short circuit will generate high heat inside the battery, resulting in partial electrolyte gasification, which will stretch the battery shell. The temperature reaching ignition point of internal material will lead to explosive combustion.

- 2) Avoid battery overcharge.
- 3) Battery overcharge may precipitate lithium metal. If the shell is broken, it will come into direct contact with the air and causes combustion. The electrolyte will be ignited at the same time, resulting in strong flame and rapid expansion of gas and explosion.

#### 2.5. Emergency Situation

#### Battery electrolyte contact

Despite of the protection design against any hazard, the damage of the battery may still be possible. If a small amount of battery electrolyte is released due to a serious damage of the outer casing, take the following actions immediately and seek medical advice:

1) Eye contact: Rinse eyes with a large amount of clean water thoroughly.

2) Skin contact: Wash the contacted skin with a large amount of clean water thoroughly.

3) Breathing difficulty due to inhalation: Move to fresh air immediately.

|--|

If a small fire started shortly near the battery pack, try to disconnect the battery circuit breaker and cut off the power supply first, but only if you can do so without endangering yourself.

- report the fire.

Applicable fire distinguishers for small-scale fire hazard:

1) Carbon dioxide (CO<sub>2</sub>) fire extinguisher

2) Dry chemical fire distinguisher

#### Battery fire or explosion

• If the battery is on fire, evacuate the crowd to an open area and report the fire immediately.

Wear a gas mask to avoid inhaling toxic gases and harmful substances when evacuating.

• Do not use water to distinguish the burning battery. It can result in severe electrical shock.

#### 

If the battery is on fire, evacuate the crowd to an open area immediately before any attempt to extinguish the fire and

Wear a gas mask to avoid inhaling toxic gases and harmful substances when evacuating or attempting to extinguish the fire.

#### DANGER

# PRODUCT INFORMATION

Figure 3.1. System overview

Note: The CH2 inverter has not been tested to Section 5 of AS/NZS 4777.2:2020. Multiple inverter combinations should not be used or external devices should be used in accordance with the requirements of AS/NZS 4777.1.

#### 3.1. Product Application Scope

This product is a high-performance Commercial & Industrial (C&I) Energy Storage System (ESS) equipped with advanced battery technology, ideal for large residential, small-scale industrial, and commercial applications. Designed to efficiently store energy for later use, the ESS features an integrated Battery Management System (BMS). This BMS optimizes battery performance while safeguarding against operation beyond its safe parameters, ensuring stability and durability.

One CHS2 ESS can be deployed with two CB2 energy storage systems at maximum for system expansion.

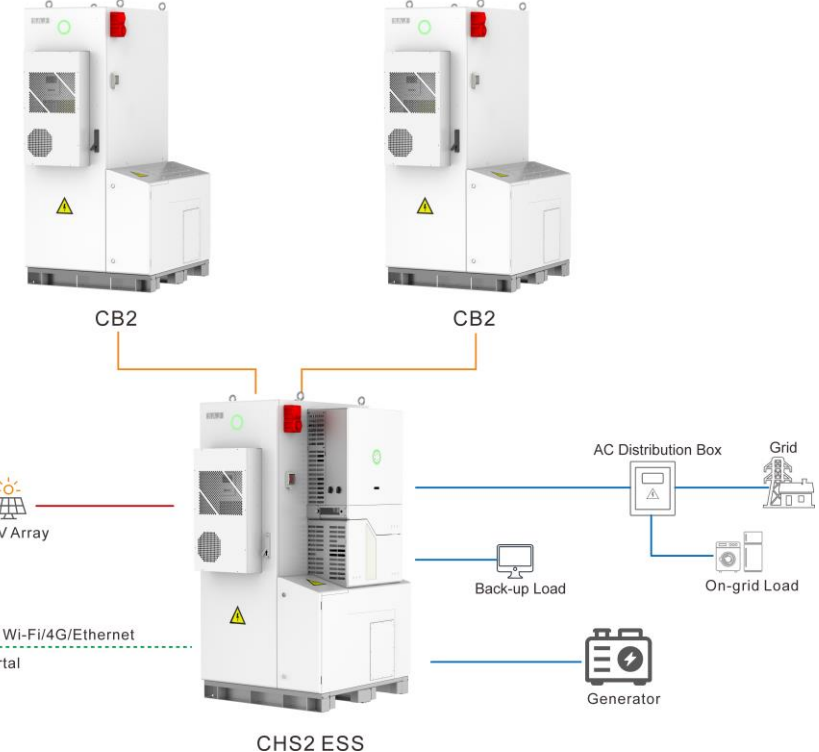

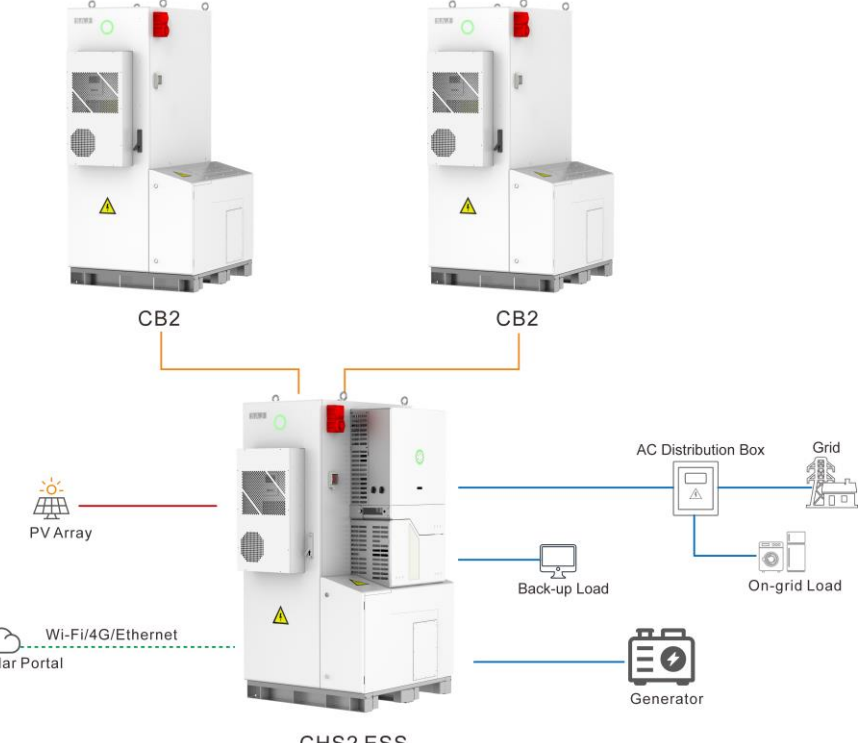

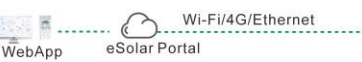

#### 3.2. Specification of Product Model

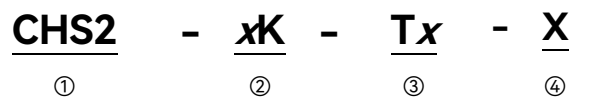

#### ① CHS2 represents the product name.

② xK indicates the rated energy of the storage system in kW. For example, 50 means 50 kW. The value of x includes 29.9 and 50.

③ T means three phases. x indicates three phases with x number of MPPT. The value of x includes 4 and 6.

④ X indicates the battery rated voltage, rated capacity, and usable energy. The value of X includes 204.8V/280AH/51.5KWH,

256.0V/280AH/64.4KWH, 307.2V/280AH/77.3KWH, 358.4V/280AH/90.2KWH, 204.8V/280AH/103KWH, 256.0V/280AH/128.8KWH,

307.2V/280AH/154.6KWH, 358.4V/280AH/180.4KWH, 204.8V/280AH/154.5KWH, 256.0V/280AH/193.2KWH,

307.2V/280AH/231.9KWH, 358.4V/280AH/270.6KWH, 204.8V/280AH/206KWH, 256.0V/280AH/257.6KWH,

307.2V/280AH/309.2KWH, and 358.4V/280AH/360.8KWH.

#### 3.3. Dimension

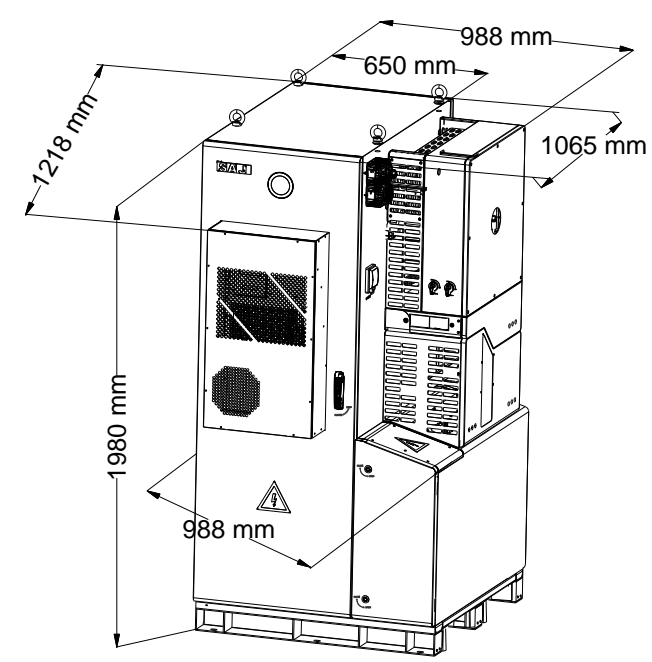

Figure 3.2. Dimensions of the ESS

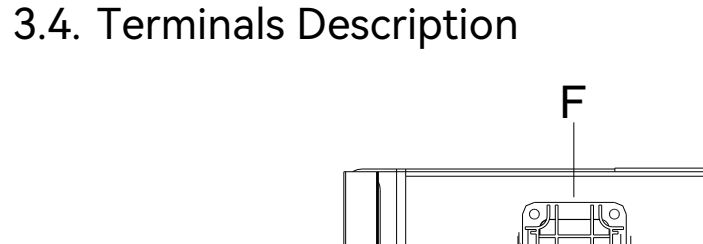

Figure 3.3. Electrical interfaces of battery modules

| Callout | Silkscreen | Function                                 |  |
|---------|------------|------------------------------------------|--|
| A       | A          | The communication input port.            |  |
| В       | В          | The communication output port.           |  |
| С       | С          | The fan control output port.             |  |
| D       | D          | The fan power input port.                |  |
| E       | E          | The fan power output port.               |  |
| F       | /          | The positive port of battery connection. |  |
| G       | /          | The negative port of battery connection. |  |

G

Table 3.1. Terminal descriptions of battery modules

#### 11

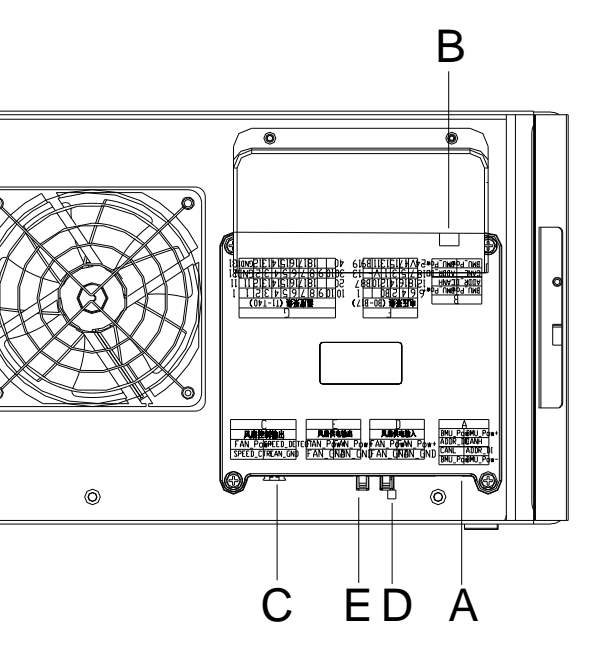

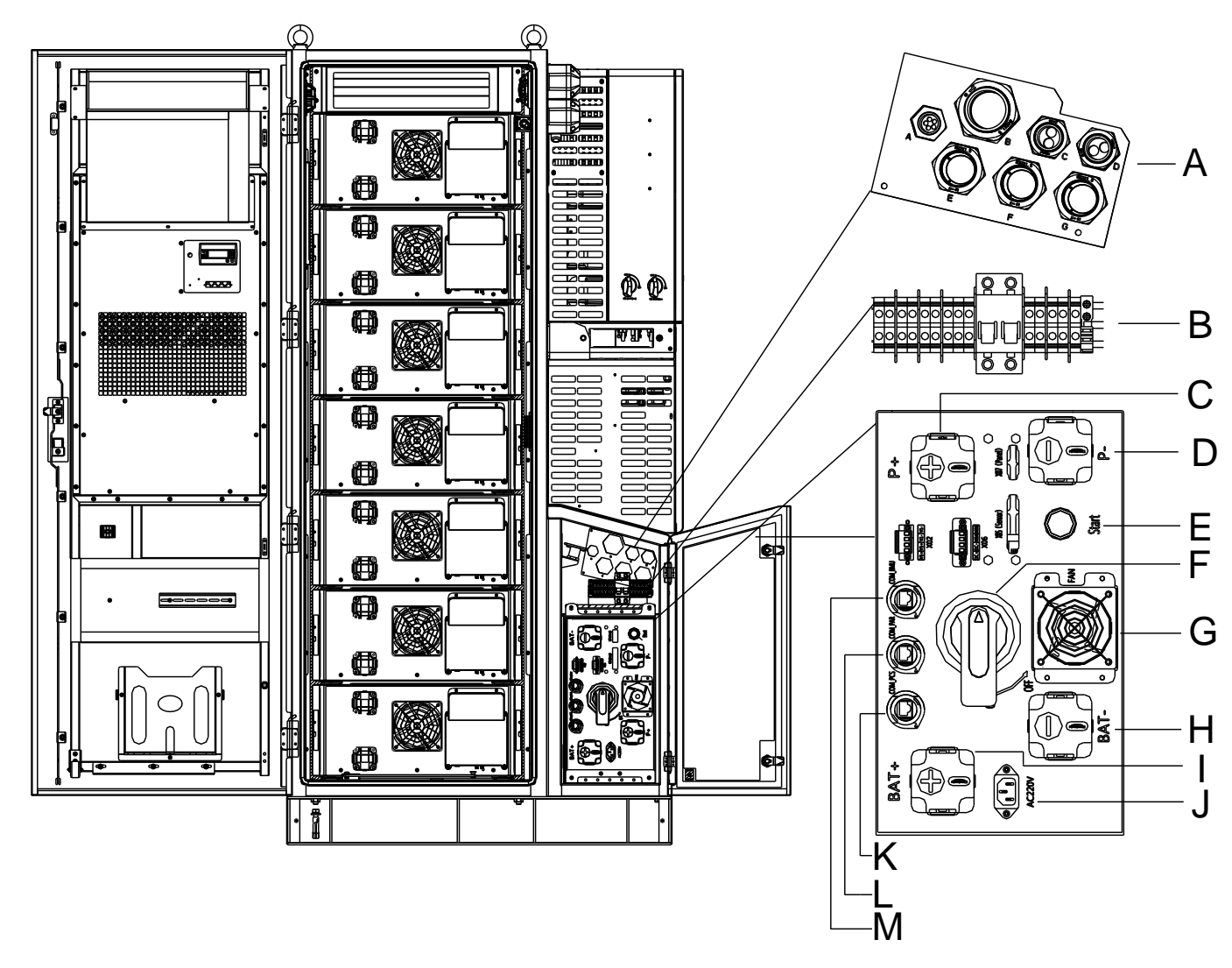

Figure 3.4. Electrical interfaces of the battery control unit

| Callout | Silkscreen          |                                                    |
|---------|---------------------|----------------------------------------------------|
| A       | A, B, C, D, E, F, G | The ports for cable conr<br>expansion CB2 systems. |
| В       | /                   | The AC circuit breaker.                            |
| С       | P+                  | The positive port for DC                           |
| D       | P-                  | The negative port for DO                           |
| E       | Start               | The Start button.                                  |
| F       | /                   | The main switch.                                   |
| G       | FAN                 | The fan for system cooli                           |
| Н       | BAT-                | The negative port for DO                           |
| I       | BAT+                | The positive port for DC                           |
| J       | AC220V              | The 220 V AC power sup                             |
| К       | COM_PCS             | The communication por                              |
| L       | COM_PAR             | The communication por                              |
| М       | COM_BMU             | The communication por                              |
|         |                     |                                                    |

Table 3.2. Terminal descriptions of the battery control unit

#### Function

nections to/from the CH2 inverter and the

input and output from/to the inverter.

OC input and output from/to the inverter.

ing.

C input and output from/to the first battery module.

C input and output from/to the last battery module. pply.

t connecting to the BMS\_1 port of the inverter.

t connecting to the expanded battery system.

t connecting to the battery module.

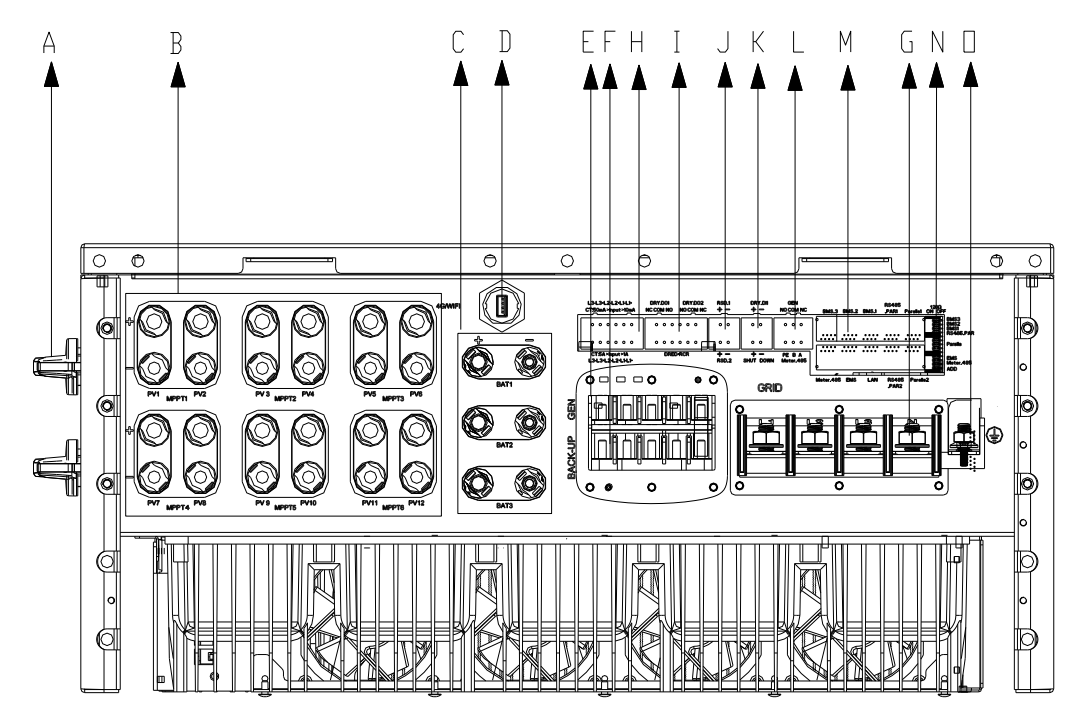

#### Figure 3.5. Electrical interfaces of the inverter

| Callout | Silkscreen   | Function                                   |
|---------|--------------|--------------------------------------------|
| A       | 1            | The DC switches.                           |
| В       | PV1-PV12     | The PV input.                              |
| С       | BAT1-BAT3    | The battery connection ports.              |
| D       | 4G/WIFI      | The 4G/Wi-Fi communication port.           |
| E       | GEN          | The external generator connection ports.   |
| F       | BACK-UP      | The AC output connection ports for backup  |
|         |              | loads.                                     |
| G       | GRID         | The grid connection port.                  |
| Н       | СТ           | The CT connection port.                    |
| I       | DRY/DRED/RCR | The connection ports for dry contact, DRED |
|         |              | and RCR devices.                           |

 J
 RSD

 K
 DRY/SHUT DOWN

 L
 GEN

 M
 BMS/LAN/EMS/METER/PAR

 N
 120Ω

 O
 Image: Comparison of the second second se

Table 3.3. Terminal descriptions of the inverter

#### 3.5. Datasheet

#### 3.5.1. System

| Model                                 | CHS2-29.9K-T4-<br>204.8V/280Ah/5<br>1.5kWh | CHS2-29.9K-<br>256.0V/280Al<br>.4kWh |  |
|---------------------------------------|--------------------------------------------|--------------------------------------|--|
| DC Input                              | I                                          |                                      |  |
| Max. PV Array Power [Wp]@STC          | 59998                                      |                                      |  |
| Max. DC Voltage [V]                   | 1000                                       |                                      |  |
| MPPT Voltage Range [V]                | 180-850                                    |                                      |  |
| Rated DC Voltage [V]                  | 600                                        |                                      |  |
| Start Voltage [V]                     | 200                                        |                                      |  |
| Max. DC Input Current [A]             | 4*45                                       |                                      |  |
| Max. DC Short Circuit Current [A]     | 4*56.5                                     |                                      |  |
| Number of Strings per MPPT            | 2                                          |                                      |  |
| Battery Parameters                    |                                            |                                      |  |
| Battery Type                          | LiFePO4                                    |                                      |  |
| Rated Energy [kWh]                    | 57.3                                       | 71.6                                 |  |
| Battery Voltage Range [V]             | 179.2-230.4                                | 224-288                              |  |
| Max. Charging/Discharging Current [A] | 140                                        |                                      |  |
| Max. DC Short Circuit Current [A]     | 250                                        |                                      |  |
| Usable Energy [kWh]                   | 51.5                                       | 64.4                                 |  |
|                                       |                                            |                                      |  |

|       | The RSD connection port.                       |
|-------|------------------------------------------------|
|       | The connection ports for dry contact and       |
|       | emergency shut down devices.                   |
|       | The connection port for external generator.    |
| ELLEL | The connection ports for the listed systems.   |
|       | The DIP switches for the 120 $\Omega$ terminal |
|       | resistors.                                     |
|       | The grounding cable connection port.           |
|       |                                                |

| T4-<br>1/64 | CHS2-29.9K-T4-<br>307.2V/280Ah/77<br>.3kWh | CHS2-29.9K-T4-<br>358.4V/280Ah/90<br>.2kWh | CHS2-50K-T6-<br>204.8V/280Ah/<br>51.5kWh |
|-------------|--------------------------------------------|--------------------------------------------|------------------------------------------|
|             |                                            |                                            | 100000                                   |
|             |                                            |                                            | 100000                                   |
|             |                                            |                                            |                                          |
|             |                                            |                                            |                                          |
|             |                                            |                                            |                                          |
|             |                                            |                                            | 6*45                                     |
|             |                                            |                                            | 6*56.5                                   |
|             |                                            |                                            |                                          |
|             |                                            |                                            |                                          |
|             |                                            |                                            |                                          |
|             | 85.9                                       | 100.3                                      | 57.3                                     |
|             | 268.8-345.6                                | 313.6-403.2                                | 179.2-230.4                              |
|             |                                            |                                            |                                          |
|             |                                            |                                            | I                                        |
|             | 77.3                                       | 90.2                                       | 51.5                                     |

| Model                                         | CHS2-29.9K-T4-<br>204.8V/280Ah/5<br>1.5kWh | CHS2-29.9K-T4-<br>256.0V/280Ah/64<br>.4kWh | CHS2-29.9K-T4-<br>307.2V/280Ah/77<br>.3kWh | CHS2-29.9K-T4-<br>358.4V/280Ah/90<br>.2kWh | CHS2-50K-T6-<br>204.8V/280Ah/<br>51.5kWh |
|-----------------------------------------------|--------------------------------------------|--------------------------------------------|--------------------------------------------|--------------------------------------------|------------------------------------------|
| AC Output [On-grid]                           |                                            |                                            |                                            |                                            |                                          |
| Rated AC Power [W]                            | 29999                                      |                                            |                                            |                                            | 50000                                    |
| Rated Apparent Power [VA]                     | 29999                                      |                                            |                                            |                                            | 50000                                    |
| Max. Apparent Power [VA]                      | 29999                                      |                                            |                                            |                                            | 55000                                    |
| Rated Output Current [A]@230Vac               | 43.3                                       |                                            |                                            |                                            | 72.5                                     |
| Max. AC Output Current to Utility Grid<br>[A] | 43.3                                       |                                            |                                            |                                            | 79.8                                     |
| Current Inrush[A]                             | 192                                        |                                            |                                            |                                            |                                          |
| Max. AC Fault Current[A]                      | 182.6                                      |                                            |                                            |                                            |                                          |
| Max. AC Over Current Protection[A]            | 86.6                                       |                                            |                                            |                                            | 145                                      |
| Rated AC Voltage [V]                          | 3+N+PE,400                                 |                                            |                                            |                                            |                                          |
| Rated Input/Output Voltage/Range(V)           | 230/400V 0.85Un-1.                         | 1Un                                        |                                            |                                            |                                          |
| Rated Output Frequency/Range [Hz]             | 50: 45-55; 60: 55-65                       |                                            |                                            |                                            |                                          |
| Power Factor [cos φ]                          | 0i - 1 - 0c                                |                                            |                                            |                                            |                                          |
| Total Harmonic Distortion [THDi]              | <3%                                        |                                            |                                            |                                            |                                          |
| AC Input [On-grid]                            |                                            |                                            |                                            |                                            |                                          |
| Rated AC Voltage [V]                          | 3+N+PE, 400                                |                                            |                                            |                                            |                                          |
| Rated Input Frequency [Hz]                    | 50, 60                                     |                                            |                                            |                                            |                                          |
| Max. Input Current [A]                        | 150                                        |                                            |                                            |                                            |                                          |
| AC Input [Generator]                          |                                            |                                            |                                            |                                            |                                          |
| Max. Input Power [W]                          | 29999                                      |                                            |                                            |                                            | 50000                                    |
| Max. Input Current [A]@230V                   | 43.3                                       |                                            |                                            |                                            | 72.5                                     |
| Rated Input Voltage [v]                       | 3+N+PE,400                                 |                                            |                                            |                                            |                                          |
| Rated Input Frequency/Range [Hz]              | 50: 45-55; 60: 55-65                       |                                            |                                            |                                            |                                          |
| AC Output [Back-up]                           |                                            |                                            |                                            |                                            |                                          |
| Max. Apparent Power [VA]                      | 29999                                      |                                            |                                            |                                            | 55000                                    |
| Peak Output Apparent Power [VA]               | 29999                                      |                                            |                                            |                                            | 75000,5s                                 |
| Rated AC Voltage [V]                          | 3+N+PE,400                                 |                                            |                                            |                                            |                                          |
| Rated Output Frequency/Range [Hz]             | 50: 45-55; 60: 55-65                       |                                            |                                            |                                            |                                          |
| Output THDv (@ Linear Load)                   | <3%                                        |                                            |                                            |                                            |                                          |
| Efficiency                                    |                                            |                                            |                                            |                                            |                                          |
| Max. Efficiency                               | ≥98.0%                                     |                                            |                                            |                                            |                                          |
| Euro Efficiency                               | 97.3%                                      |                                            |                                            |                                            |                                          |
| Max. Battery to AC Efficiency                 | 96.0%                                      |                                            |                                            |                                            |                                          |

| Model                              | CHS2-29.9K-T4-<br>204.8V/280Ah/5<br>1.5kWh | CHS2-29.9K-<br>256.0V/280Ah<br>.4kWh |  |
|------------------------------------|--------------------------------------------|--------------------------------------|--|
| Protection                         |                                            | <u> </u>                             |  |
| PV String Current Monitoring       | Integrated                                 |                                      |  |
| PV Insulation Resistance Detection | Integrated                                 |                                      |  |
| Residual Current Monitoring        | Integrated                                 |                                      |  |
| PV Reverse Polarity Protection     | Integrated                                 |                                      |  |
| Anti-islanding Protection          | AFD                                        |                                      |  |
| AC Overcurrent Protection          | Integrated                                 |                                      |  |
| AC Short Circuit Protection        | Integrated                                 |                                      |  |
| AC Overvoltage Protection          | Integrated                                 |                                      |  |
| DC switch                          | Integrated                                 |                                      |  |
| DC Surge Protection                | Ш                                          |                                      |  |
| AC Surge Protection                | Ш                                          |                                      |  |
| AFCI                               | Integrated                                 |                                      |  |
| RSD                                | Optional                                   |                                      |  |
| General Parameters                 |                                            |                                      |  |
| Communication                      | Wi-Fi/Ethernet/CAN                         | /RS485                               |  |
| Topology                           | Non-isolated                               |                                      |  |
| Over Voltage Category              | OVC II (DC), OVC III (                     | (AC)                                 |  |
| Operating Temperature Range        | -30°C to +50°C (45°C to 50°C with dera     |                                      |  |
| Cooling Method                     | Air Conditioner                            |                                      |  |
| Ambient Humidity                   | 0-100% Non-condensing                      |                                      |  |
| Altitude [m]                       | 2000                                       |                                      |  |
| Ingress Protection                 | IP55                                       |                                      |  |
| Dimensions [H*W*D] [mm]            | 1980*988*1065                              |                                      |  |
| Weight [kg]                        | 1050                                       | 1150 12                              |  |
| Warranty [Year]                    | 10                                         | L                                    |  |
| Standard                           | VDE4105, IEC61727/<br>NBR16149/NBR1615     | /62116, VDE0126<br>50, IEC62109-1/-2 |  |

| [4-<br>/64 | CHS2-29.9K-T4-<br>307.2V/280Ah/77<br>.3kWh | CHS2-29.9K-T4-<br>358.4V/280Ah/90<br>.2kWh | CHS2-50K-T6-<br>204.8V/280Ah/<br>51.5kWh |
|------------|--------------------------------------------|--------------------------------------------|------------------------------------------|
|            |                                            |                                            |                                          |
|            |                                            |                                            |                                          |
|            |                                            |                                            |                                          |
|            |                                            |                                            |                                          |
|            |                                            |                                            |                                          |
|            |                                            |                                            |                                          |
|            |                                            |                                            |                                          |
|            |                                            |                                            |                                          |
|            |                                            |                                            |                                          |
|            |                                            |                                            |                                          |
|            |                                            |                                            |                                          |
|            |                                            |                                            |                                          |
|            |                                            |                                            |                                          |
|            |                                            |                                            |                                          |
| ing)       |                                            |                                            |                                          |
|            |                                            |                                            |                                          |
|            |                                            |                                            |                                          |
|            |                                            |                                            |                                          |
|            |                                            |                                            | 1050                                     |
| 0          | 1250                                       |                                            | 1050                                     |

| Model                                         | CHS2-50K-T6-25<br>6.0V/280Ah/64.4k<br>Wh | CHS2-50K-T6-30<br>7.2V/280Ah/77.3k<br>Wh | CHS2-50K-T6<br>-358.4V/280A<br>h/90.2kWh | CHS2-50K-T6<br>-358.4V/280A<br>h/180.4kWh | CHS2-50K-T6<br>-358.4V/280A<br>h/270.6kWh |
|-----------------------------------------------|------------------------------------------|------------------------------------------|------------------------------------------|-------------------------------------------|-------------------------------------------|
| DC Input                                      | <u> </u>                                 |                                          |                                          | <u> </u>                                  |                                           |
| Max. PV Array Power [Wp]@STC                  | 100000                                   |                                          |                                          |                                           |                                           |
| Max. DC Voltage [V]                           | 1000                                     |                                          |                                          |                                           |                                           |
| MPPT Voltage Range [V]                        | 180-850                                  |                                          |                                          |                                           |                                           |
| Rated DC Voltage [V]                          | 600                                      |                                          |                                          |                                           |                                           |
| Start Voltage [V]                             | 200                                      |                                          |                                          |                                           |                                           |
| Max. DC Input Current [A]                     | 4*45                                     |                                          |                                          |                                           | 6*45                                      |
| Max. DC Short Circuit Current [A]             | 4*56.5                                   |                                          |                                          |                                           | 6*56.5                                    |
| Number of Strings per MPPT                    | 2                                        |                                          |                                          |                                           |                                           |
| Battery Parameters                            | 1                                        |                                          |                                          |                                           |                                           |
| Battery Type                                  | LiFePO4                                  |                                          |                                          |                                           |                                           |
| Rated Energy [kWh]                            | 71.6                                     | 85.9                                     | 100.3                                    | 200.6                                     | 300.9                                     |
| Battery Voltage Range [V]                     | 224-288                                  | 268.8-345.6                              | 313.6-403.2                              | 313.6-403.2                               | 313.6-403.2                               |
| Max. Charging/Discharging Current [A]         | 140                                      |                                          |                                          | <b>1</b>                                  |                                           |
| Max. DC Short Circuit Current [A]             | 250                                      |                                          |                                          |                                           |                                           |
| Usable Energy [kWh]                           | 64.4                                     | 77.3                                     | 90.2                                     | 180.4                                     | 270.6                                     |
| AC Output [On-grid]                           |                                          |                                          |                                          | 1                                         |                                           |
| Rated AC Power [W]                            | 50000                                    |                                          |                                          |                                           |                                           |
| Rated Apparent Power [VA]                     | 50000                                    | 50000                                    |                                          |                                           |                                           |
| Max. Apparent Power [VA]                      | 55000                                    | 55000                                    |                                          |                                           |                                           |
| Rated Output Current [A]@230Vac               | 72.5                                     |                                          |                                          |                                           |                                           |
| Max. AC Output Current to Utility Grid<br>[A] | 79.8                                     |                                          |                                          |                                           |                                           |
| Current Inrush[A]                             | 192                                      |                                          |                                          |                                           |                                           |
| Max. AC Fault Current[A]                      | 182.6                                    |                                          |                                          |                                           |                                           |
| Max. AC Over Current Protection[A]            | 145                                      |                                          |                                          |                                           |                                           |
| Rated AC Voltage [V]                          | 3+N+PE,400                               |                                          |                                          |                                           |                                           |
| Rated Input/Output Voltage/Range(V)           | 230/400V 0.85Un-1.1Un                    |                                          |                                          |                                           |                                           |
| Rated Output Frequency/Range [Hz]             | 50: 45-55; 60: 55-65                     |                                          |                                          |                                           |                                           |
| Power Factor [cos φ]                          | 0i - 1 - 0c                              |                                          |                                          |                                           |                                           |
| Total Harmonic Distortion [THDi]              | <3%                                      |                                          |                                          |                                           |                                           |
| AC Input [On-grid]                            |                                          |                                          |                                          |                                           |                                           |
| Rated AC Voltage [V]                          | 3+N+PE,400                               |                                          |                                          |                                           |                                           |
| Rated Input Frequency [Hz]                    | 50, 60                                   |                                          |                                          |                                           |                                           |

| Model                              | CHS2-50K-T6-25<br>6.0V/280Ah/64.4k<br>Wh | CHS2-50<br>7.2V/280/<br>W |  |
|------------------------------------|------------------------------------------|---------------------------|--|
| Max. Input Current [A]             | 150                                      |                           |  |
| AC Input [Generator]               | 1                                        |                           |  |
| Max. Input Power [W]               | 50000                                    |                           |  |
| Max. Input Current [A]@230V        | 72.5                                     |                           |  |
| Rated Input Voltage [v]            | 3+N+PE,400                               |                           |  |
| Rated Input Frequency/Range [Hz]   | 50: 45-55; 60: 55-65                     |                           |  |
| AC Output [Back-up]                |                                          |                           |  |
| Max. Apparent Power [VA]           | 55000                                    |                           |  |
| Peak Output Apparent Power [VA]    | 75000,5s                                 |                           |  |
| Rated AC Voltage [V]               | 3+N+PE,400                               |                           |  |
| Rated Output Frequency/Range [Hz]  | 50: 45-55; 60: 55-65                     |                           |  |
| Output THDv (@ Linear Load)        | <3%                                      |                           |  |
| Efficiency                         | 1                                        |                           |  |
| Max. Efficiency                    | ≥98.0%                                   |                           |  |
| Euro Efficiency                    | 97.3%                                    |                           |  |
| Max. Battery to AC Efficiency      | 96.0%                                    |                           |  |
| Protection                         |                                          |                           |  |
| PV String Current Monitoring       | Integrated                               |                           |  |
| PV Insulation Resistance Detection | Integrated                               |                           |  |
| Residual Current Monitoring        | Integrated                               |                           |  |
| PV Reverse Polarity Protection     | Integrated                               |                           |  |
| Anti-islanding Protection          | AFD                                      |                           |  |
| AC Overcurrent Protection          | Integrated                               |                           |  |
| AC Short Circuit Protection        | Integrated                               |                           |  |
| AC Overvoltage Protection          | Integrated                               |                           |  |
| DC switch                          | Integrated                               |                           |  |
| DC Surge Protection                | II                                       |                           |  |
| AC Surge Protection                | 11                                       |                           |  |
| AFCI                               | Integrated                               |                           |  |
| RSD                                | Optional                                 |                           |  |
| General Parameters                 |                                          |                           |  |
| Communication                      | Wi-Fi/Ethernet/CAN/                      | RS485                     |  |
| Тороlоду                           | Non-isolated                             |                           |  |
| Over Voltage Category              | OVC II (DC), OVC III (A                  | AC)                       |  |
|                                    | 1                                        |                           |  |

| K-T6-30<br>Ah/77.3k<br>h | CHS2-50K-T6<br>-358.4V/280A<br>h/90.2kWh | CHS2-50K-T6<br>-358.4V/280A<br>h/180.4kWh | CHS2-50K-T6<br>-358.4V/280A<br>h/270.6kWh |
|--------------------------|------------------------------------------|-------------------------------------------|-------------------------------------------|
|                          |                                          | •                                         | •                                         |
|                          |                                          |                                           |                                           |
|                          |                                          |                                           |                                           |
|                          |                                          |                                           |                                           |
|                          |                                          |                                           |                                           |
|                          |                                          |                                           |                                           |
|                          |                                          |                                           |                                           |
|                          |                                          |                                           |                                           |
|                          |                                          |                                           |                                           |
|                          |                                          |                                           |                                           |
|                          |                                          |                                           |                                           |
|                          |                                          |                                           |                                           |
|                          |                                          |                                           |                                           |
|                          |                                          |                                           |                                           |
|                          |                                          |                                           |                                           |
|                          |                                          |                                           |                                           |
|                          |                                          |                                           |                                           |
|                          |                                          |                                           |                                           |
|                          |                                          |                                           |                                           |
|                          |                                          |                                           |                                           |
|                          |                                          |                                           |                                           |
|                          |                                          |                                           |                                           |
|                          |                                          |                                           |                                           |
|                          |                                          |                                           |                                           |
|                          |                                          |                                           |                                           |
|                          |                                          |                                           |                                           |
|                          |                                          |                                           |                                           |
|                          |                                          |                                           |                                           |
|                          |                                          |                                           |                                           |
|                          |                                          |                                           |                                           |
|                          |                                          |                                           |                                           |
|                          |                                          |                                           |                                           |
|                          |                                          |                                           |                                           |

| Model                       | CHS2-50K-T6-25<br>6.0V/280Ah/64.4k<br>Wh               | CHS2-50K-T6-30<br>7.2V/280Ah/77.3<br>Wh   | CHS2-50K-T<br>-358.4V/280<br>h/90.2kWh | 6 CHS2-50K-T6<br>A -358.4V/280A<br>h/180.4kWh | CHS2-50K-T6<br>-358.4V/280A<br>h/270.6kWh |
|-----------------------------|--------------------------------------------------------|-------------------------------------------|----------------------------------------|-----------------------------------------------|-------------------------------------------|
| Operating Temperature Range | -30°C to +50°C (45°C                                   | to 50°C with derating                     | 1                                      |                                               |                                           |
| Cooling Method              | Air Conditioner                                        |                                           |                                        |                                               |                                           |
| Ambient Humidity            | 0-100% Non-condensing                                  |                                           |                                        |                                               |                                           |
| Altitude [m]                | 2000                                                   |                                           |                                        |                                               |                                           |
| Ingress Protection          | IP55                                                   |                                           |                                        |                                               |                                           |
| Dimensions [H*W*D] [mm]     | 1980*988*1065                                          |                                           |                                        |                                               |                                           |
| Weight [kg]                 | 1150                                                   | 1250 13                                   | 50                                     | 2610                                          | 3870                                      |
| Warranty [Year]             | 10                                                     |                                           |                                        |                                               |                                           |
| Standard                    | VDE4105, IEC61727/<br>UNE217002, NBR167<br>EN61000-6-4 | 62116, VDE0126, AS4<br>49/NBR16150, IEC62 | 777.2, CEI 0 21, E<br>109-1/-2, EN610  | N50549-1, G98, G99<br>00-6-1, EN61000-6-      | ₹, C10-11,<br>-2, EN61000-6-3,            |

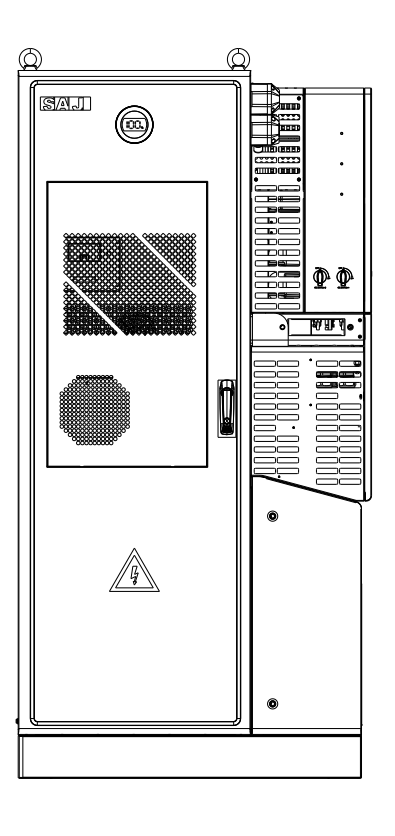

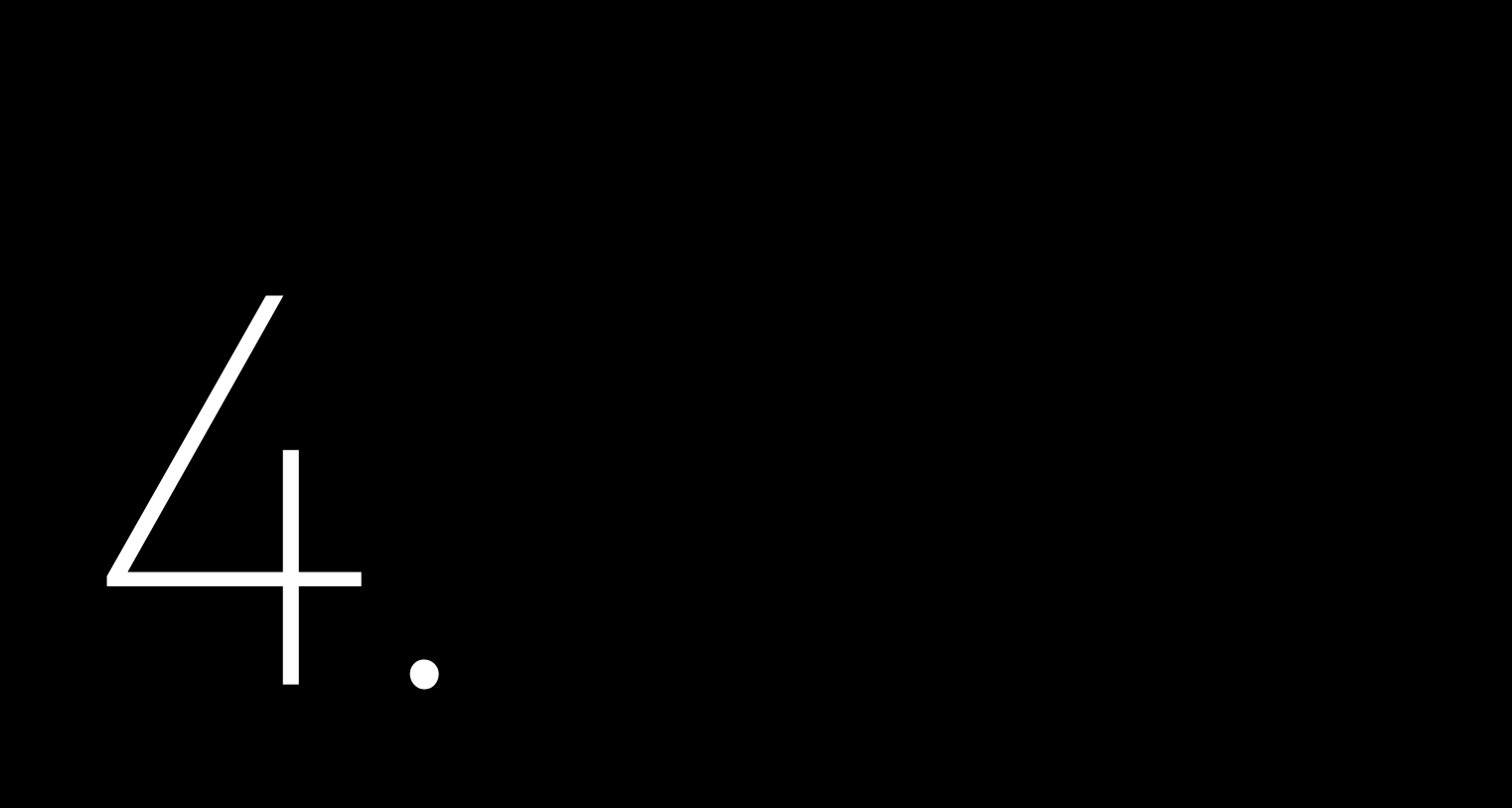

# INSTALLATION INSTRUCTIONS

## 4.1. Unpacking

#### 4.1.1. Check the Outer Package

Although SAJ products are thoroughly tested and checked before delivery, the products may suffer damages during transportation. Check the package for any obvious signs of damage, and if such evidence is present, do not open the package and contact your dealer as soon as possible.

#### 4.1.2. Scope of Delivery

Contact after-sales if there are missing or damaged components.

| CHS2 ESS x1                 | Positioning cardboard x1 | 2-pin plug >                                                                                                    |
|-----------------------------|--------------------------|----------------------------------------------------------------------------------------------------|
|                             |                          | The second second second second second second second second second second second second second second second se |
|                             | PV positive terminal x2  | M8*16 screw                                                                                                    |
| M4*10 flathead screw x4     | PV negative terminal x2  | M6*12 screw                                                                                                    |
| 0                           |                          |                                                                                                    |
| Terminal<br>(SQNBS22-5) x10 | Removal tool x1          | RJ45 plug x                                                                                                    |
| Sj                          |                          | $\square$                                                                                                    |
| Key1 x2                     | Key2 x2                  | Document                                                                                                    |
|                             |                          |                                                                                                    |

The documents include the user manual, quick installation guide and packaging list.

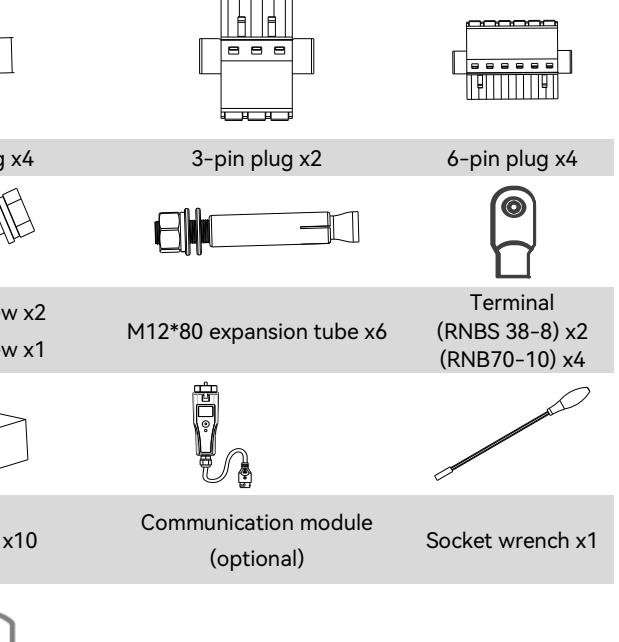

## 4.2. Installation Method and Position

#### 4.2.1. Installation Position and Space Requirement

This device is equipped with an air conditioner for cooling and provides the ingress protection of IP 55 (Battery) and IP66 (Inverter). The device can be installed either indoors or outdoors.

Poor air ventilation will affect the working performance of internal electronic components and shorten the service life of the system. Reserve enough clearance around the product to ensure a good air circulation at the installation area.

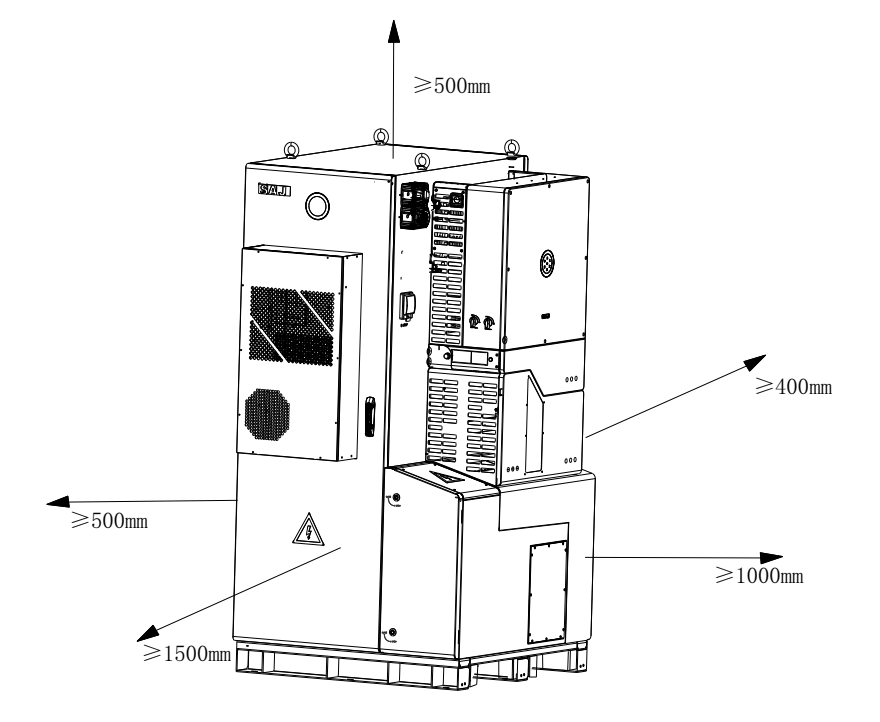

Figure 4.1. Installation space requirement of a single machine

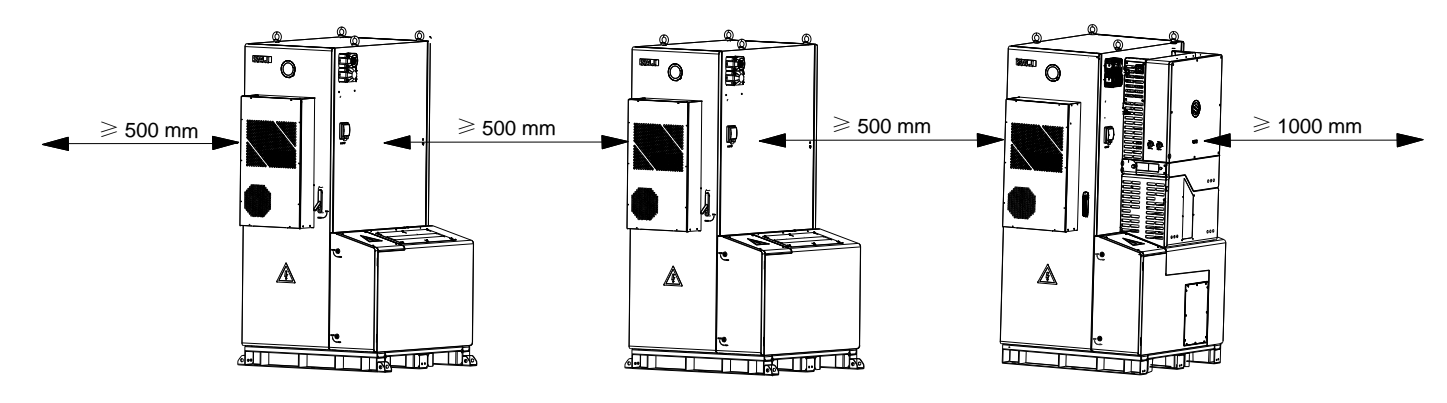

Õ

Х

Figure 4.2. Installation space requirement of multiple machines

4.2.2. Mounting Method

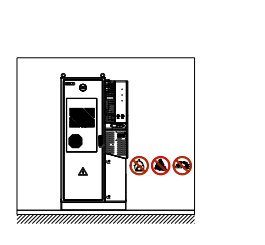

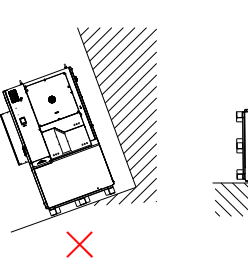

Figure 4.3. Mounting positions

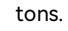

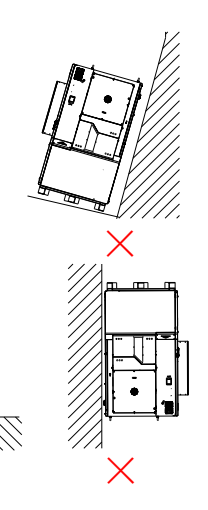

• The equipment employs air conditioner cooling, and it can be installed indoor or outdoor.

• Mount vertically. Never install the device tilted forwards, sideways, horizontally or upside down.

• The ground should be flat without inclination. The load-bearing capacity of the ground should reach 1.5

#### Installation Environment Requirements

- The installation environment must be free of inflammable or explosive materials.
- Install the device away from heat sources.
- Do not install the device at a place where the temperature changes extremely.
- Keep the device away from children.
- Do not install the device at daily working or living arears, including but not limited to the following areas: bedroom, lounge, living room, study, toilet, bathroom, theater and attic.
- When installing the device at the garage, please keep it away from the drive-way.
- Keep the device from water sources such as taps, sewer pipes and sprinklers to prevent water seepage. Note: When installed outdoors, the height of the device from the ground should be considered to prevent the device from soaking in water. The specific height is determined by the site environment.

#### 4.3. Mounting Procedure

4.3.1. Installation Tools

Installation tools include but are not limited to the following recommended ones. Use other auxiliary tools on site if necessary.

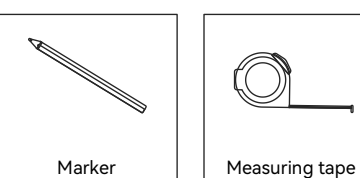

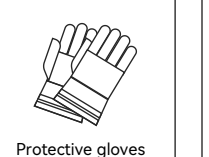

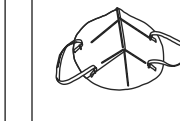

Dust mask

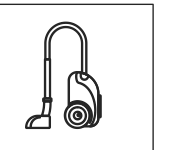

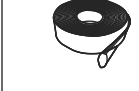

Vacuum cleaner

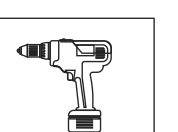

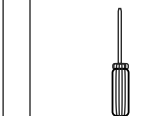

Electric screwdriver Tool bit: M4

N. C. C. C. . A COLOR

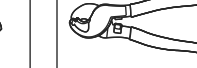

Wire clipper

Wrenchfor MC4 terminal

e patr Removal tool Gradienter

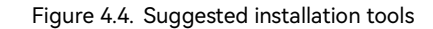

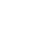

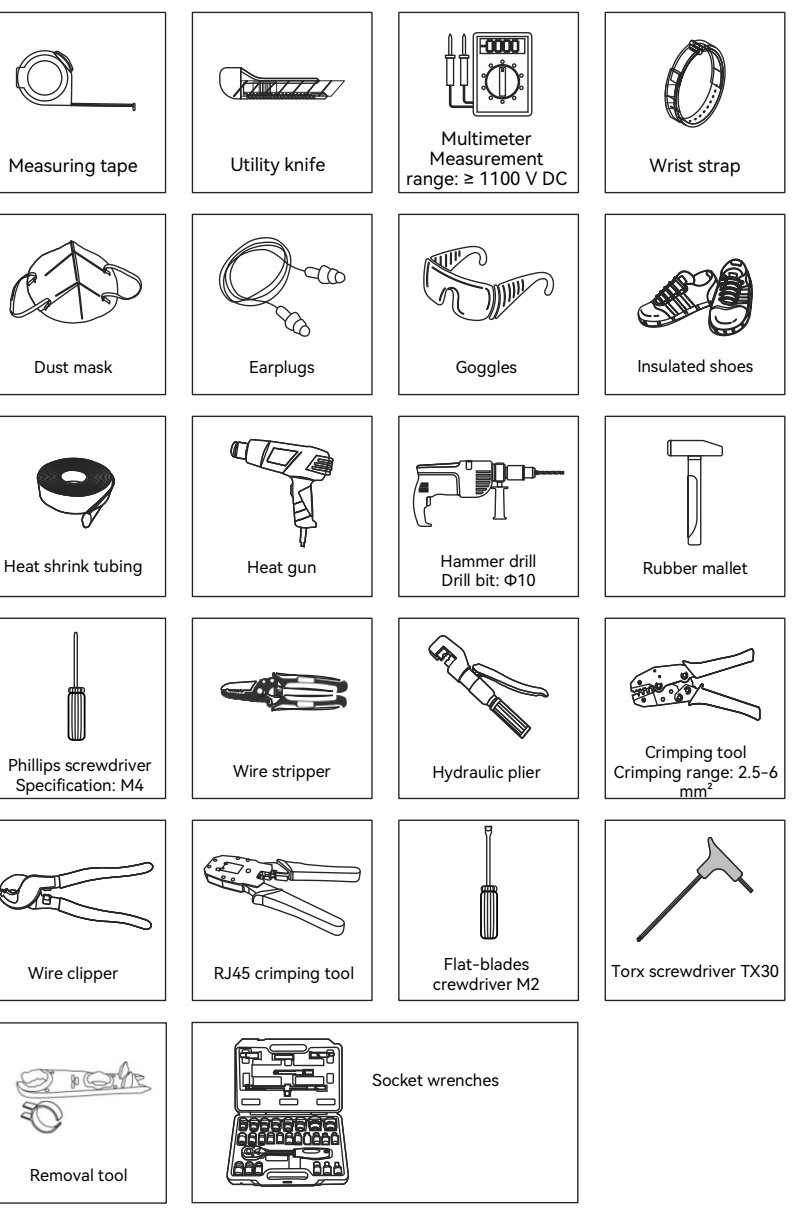

#### 4.3.2. Transportation Equipment

The installers need to prepare proper equipment for transporting and lifting the product components. For example, a forklift or a crane.

Forklift

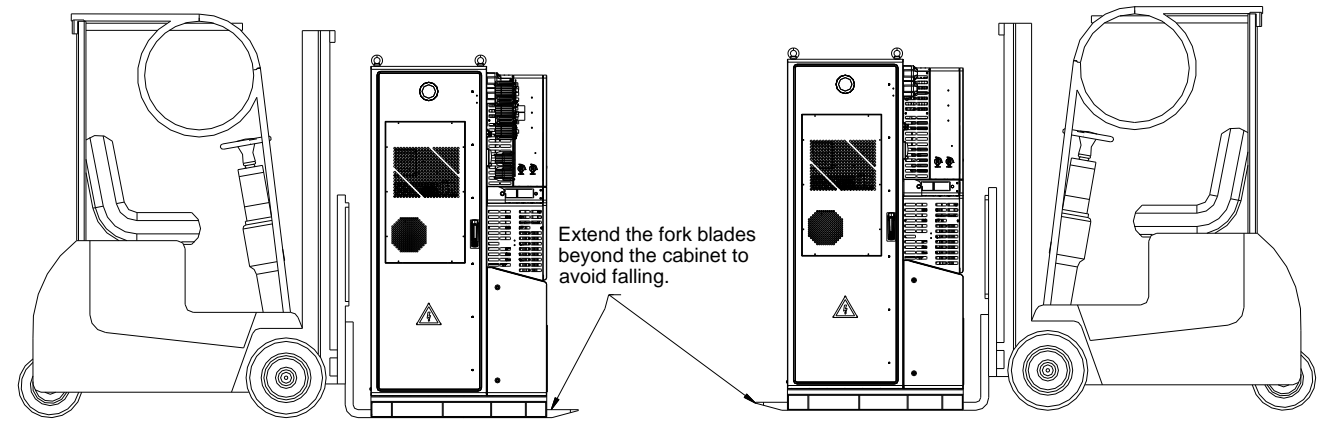

Figure 4.5. Transporting with a forklift

Use the following forklift to move or lift the cabinet:

- The load capacity must be greater than two tons.
- The length of the fork blades must be greater than 1.2 meters. Use fork extensions if needed.
- The fork blades can slide under the bottom of the cabinet without damaging the cabinet.

Follow specific guidelines below to move or lift the cabinet:

- Adjust the distance between the fork blades to ensure load stability.
- The fork blades must extend longer than the depth of the cabinet to avoid falling.

Crane

Use a crane to move or lift the cabinet. A force greater than two tons is required to move this device. The height between the sling and the top surface must be greater than or equal to 1.5 meters.

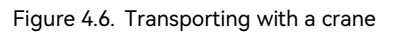

4.3.3. Installation Personnel

| • The forklift and crane operators must have va |
|-------------------------------------------------|

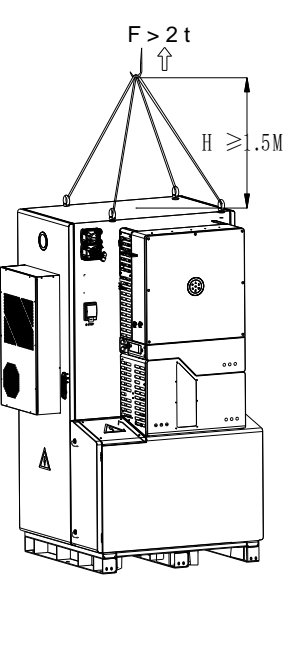

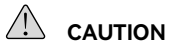

he forklift and crane operators must have valid operation license or certification and follow the operation safety rules.

#### 4.3.4. Mount the Cabinet

Select one of the following options to secure the cabinet:

- Secure with the screw bolts.
- Secure with the mounting brackets.

#### To secure the cabinet with the screw bolts:

Step 1. Place the positioning cardboard on the floor where the machine is to be located. Mark six drilling

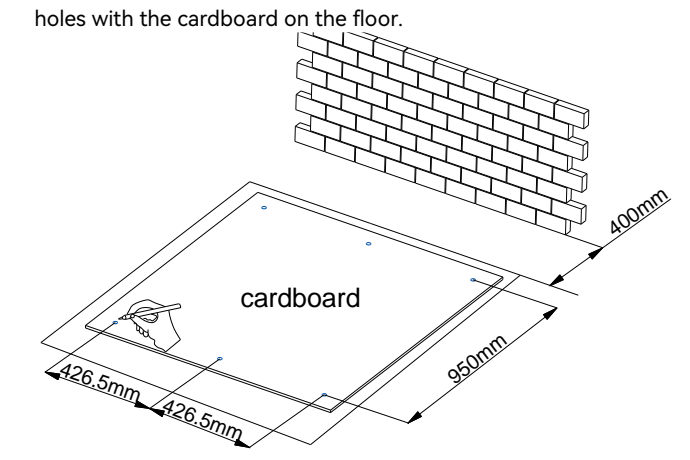

Figure 4.7. Marking the drilling positions

Step 2. Use an electrical drill to drill six holes on the floor at the depth of 80-90 mm. Put an expansion tube in each hole. (M12\*80)

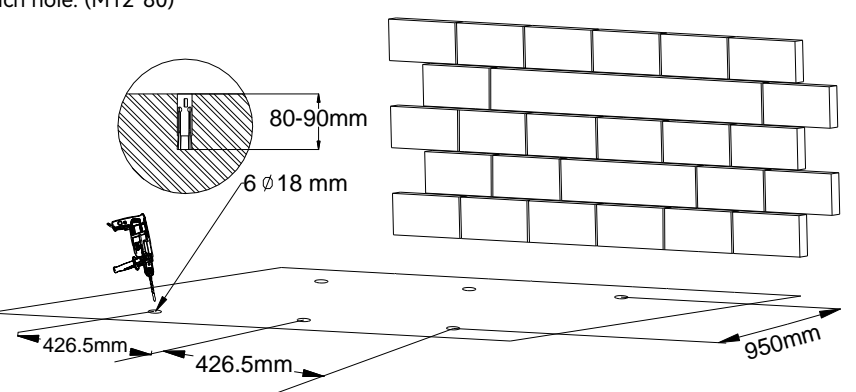

Figure 4.8. Drilling the holes

Step 3. Move and place the cabinet to the installation location with a forklift or crane. Align the holes at the cabinet bottom with the drilled holes.

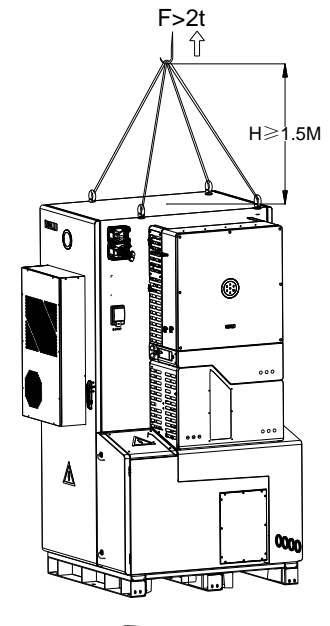

Figure 4.9. Placing the cabinet

Step 4. Use a wrench to secure the bottom of the cabinet to the floor with screws. (M12\*80)

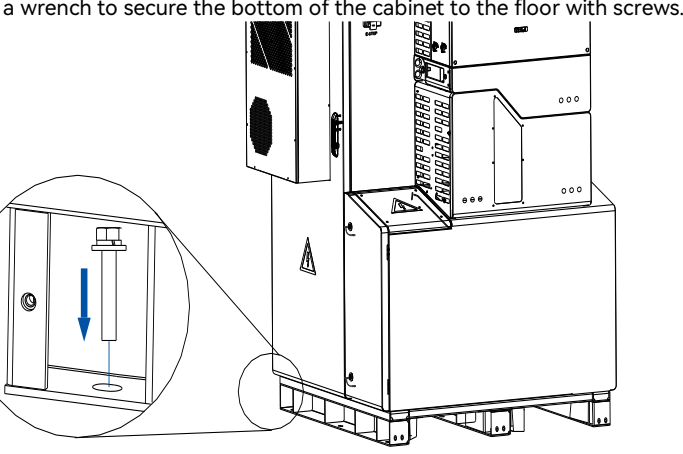

Figure 4.10. Securing the cabinet

#### To secure the cabinet with the mounting brackets:

Step 1. Move and place the cabinet to the installation location with a forklift or crane.

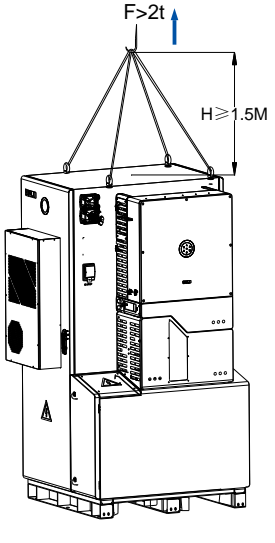

Figure 4.11. Placing the cabinet

Step 2. Place the four mounting brackets at the four corners of the cabinet and mark the drilling holes.

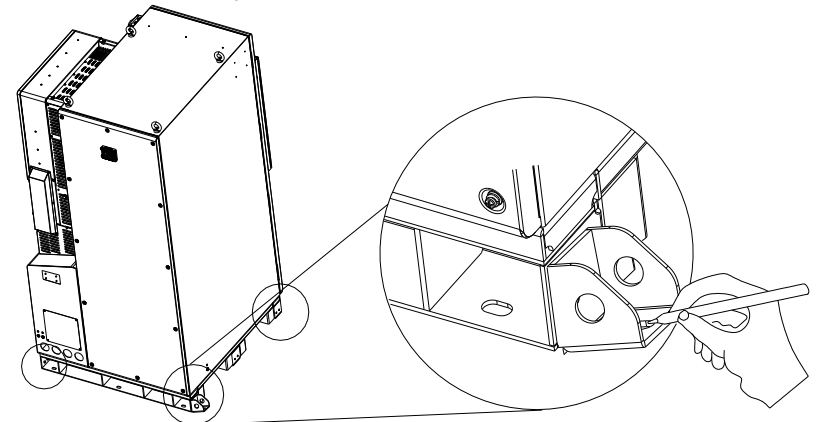

Figure 4.12. Marking the drilling positions

Step 3. Remove the mounting brackets, and use an electrical drill to drill four holes on the floor at the depth of 80-90 mm. Put an expansion tube in each hole. (M12\*80)

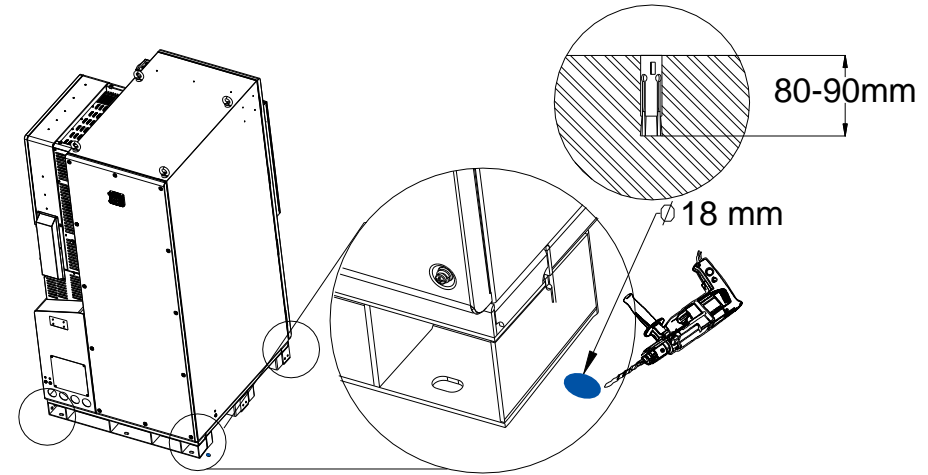

Figure 4.13. Drilling the holes

to the floor. (M12\*80 screws: 47 N·m) (M8\*25 screws: 13 N·m)

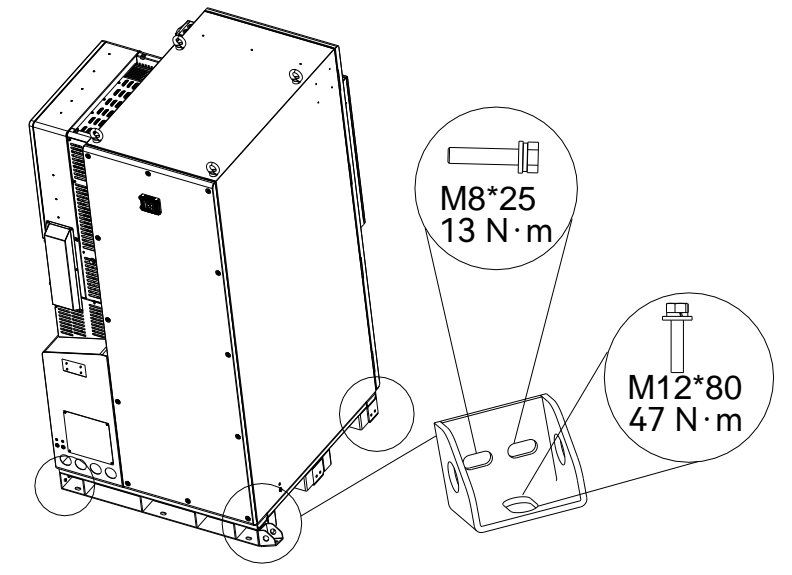

Figure 4.14. Securing the cabinet

Step 4. Place the four mounting brackets back to the four corners and use a wrench to secure the brackets

# ELECTRICAL CONNECTION

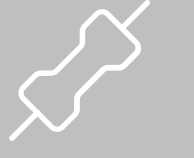

#### 5.1. Connect the Grounding Cable

Electrical connection must only be operated by professional technicians. Before connection, the technicians must wear necessary protective equipment, including insulating gloves, insulating shoes and safety helmet.

Connect the grounding cable before other electrical connections.

The users need to prepare the cables and OT/DT terminals themselves. The recommended conductor cross-sectional area of the grounding cable is 6 mm<sup>2</sup>.

Step 1. Assemble the cables with the RNBS38-8 OT/DT terminals as follows:

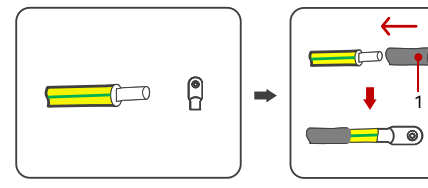

Figure 5.1. Preparing the grounding cable

1. Heat shrink tubing 2. OT/DT terminal

Step 2. Remove the screw of the grounding terminal, insert the screw through the OT/DT terminal, and tighten the cable with the screw.

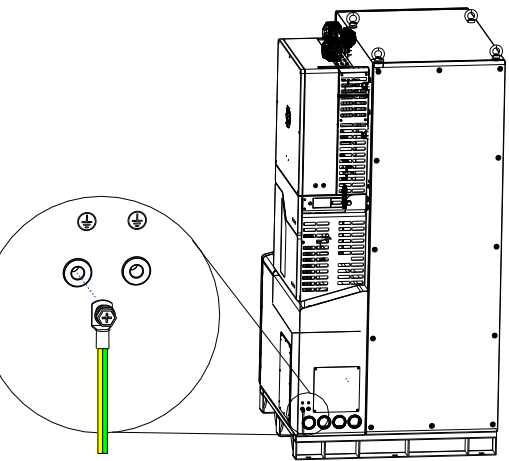

Figure 5.2. Connecting the grounding cable

#### 

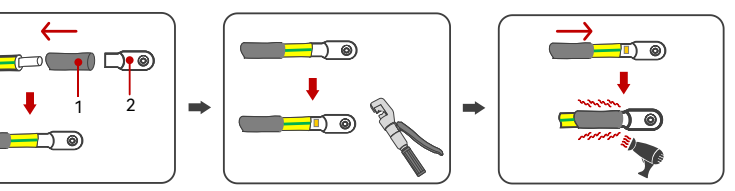

## 5.2. Organize the Cables and Remove the Covers

#### Procedure

Step 1. Remove the metal plate at the bottom right corner of the cabinet for wiring convenience.

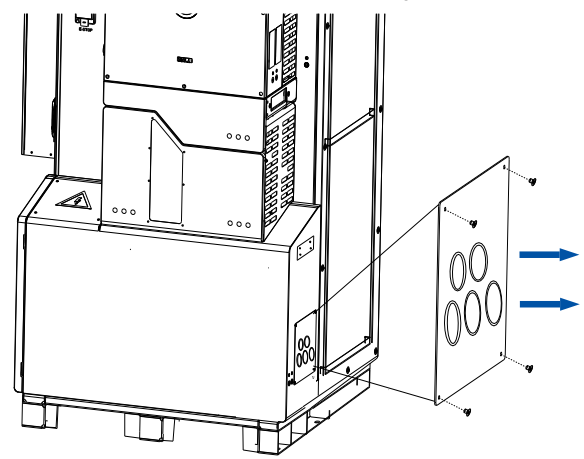

Figure 5.3. Removing the metal plate

Step 2. Pass the AC, PV, and communication cables through the cable outlet holes.

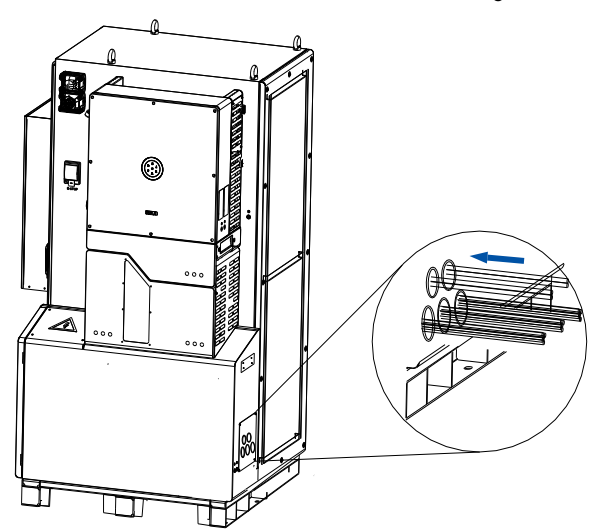

Figure 5.4. Organizing the cables

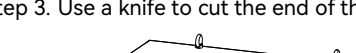

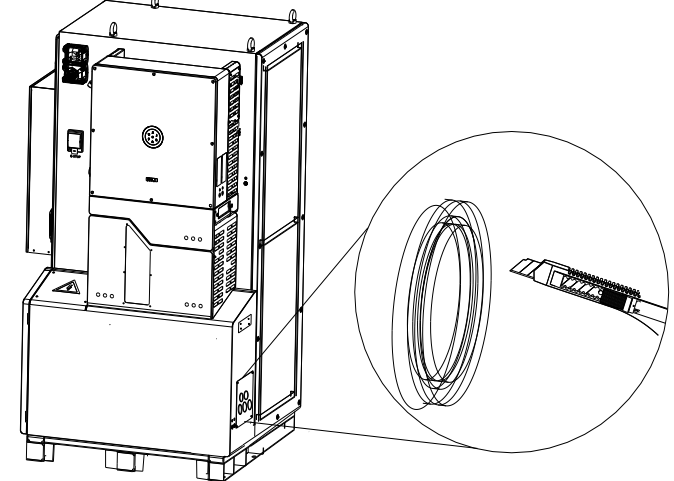

Figure 5.5. Cutting the cable sleeves

Step 4. Remove the decorative panels of the inverter.

00 ٢ A

Figure 5.6. Removing the decorative panel

Step 3. Use a knife to cut the end of the cable sleeves at the cable outlet holes.

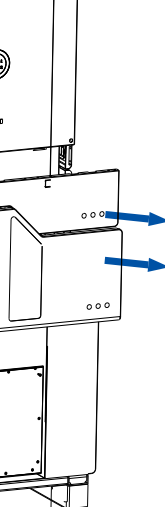

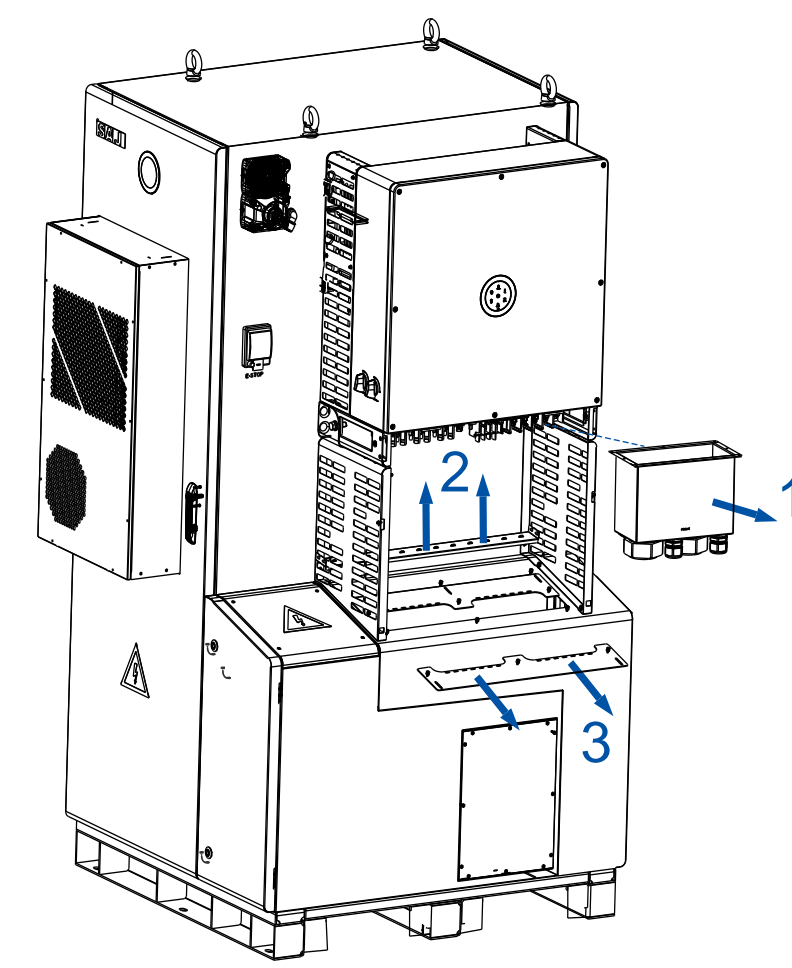

Step 5. Remove the AC cover, the middle beam, and the baffles under the inverter.

Figure 5.7. Removing the AC cover, middle beam, and baffle

## 5.3. Connect the AC Cables

Prepare the GRID cables according to the following specifications:

| Model                              | Conductor cross-sectional area of cables (mm <sup>2</sup> ) |                   | Conductor material |
|------------------------------------|-------------------------------------------------------------|-------------------|--------------------|
|                                    | Range                                                       | Recommended value |                    |
| CHS2-(29.9K-50K)-(T4, T6)-X        | 35-70                                                       | 50                | Copper             |
| Grounding cable cross sectional ar | rea (mm²): 25                                               |                   |                    |

Table 5.1. Recommended specifications of GRID cables

Note: If the grid-connection distance is large, select an AC cable with larger diameter for the actual condition. Prepare the GEN and BACK-UP cables according to the following specifications:

Prepare the GRID cables according to the following specifications:

| Model                                          | Conductor cross-sectional area of cables (mm <sup>2</sup> ) |                   | Conductor material |
|------------------------------------------------|-------------------------------------------------------------|-------------------|--------------------|
|                                                | Range                                                       | Recommended value | <u>_</u>           |
| CHS2-(29.9K-50K)-(T4, T6)-X                    | 16-25 25                                                    |                   | Copper             |
| Grounding cable cross sectional area (mm²): 25 |                                                             |                   |                    |

Table 5.2. Recommended specifications of GEN and BACK-UP cables

#### Procedure

Step 1. Pass the AC cables through the GEN, BACK-UP, and GRID water-proof nuts of the AC cover box.

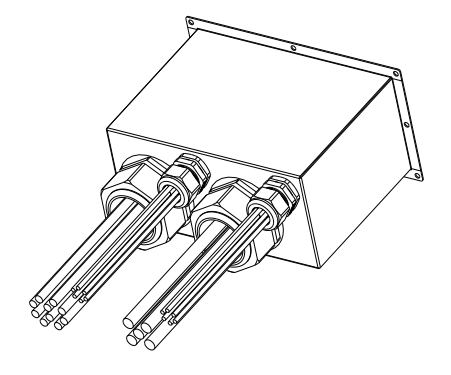

Figure 5.8. Threading the cables

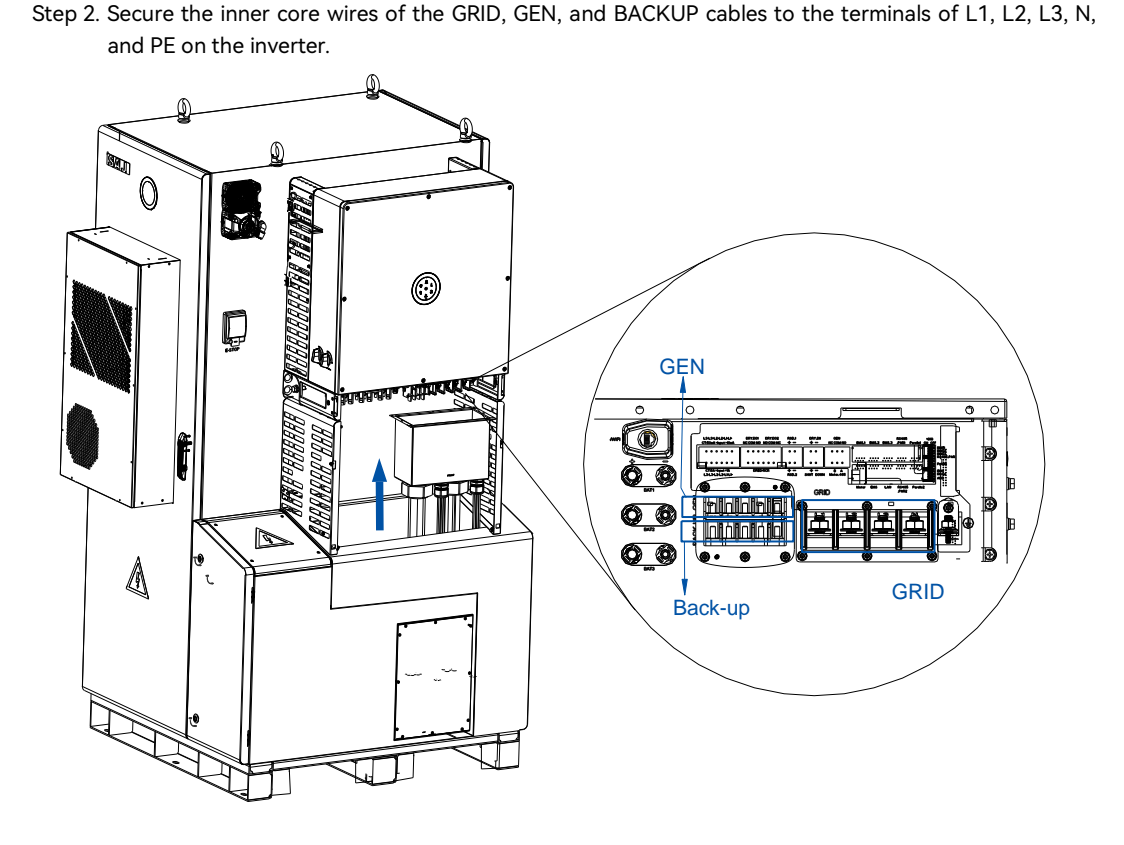

#### Figure 5.9. Inserting the cables

#### 5.3.1. Earth Fault Alarm

This inverter complies with IEC 62109-2 clause 13.9 for earth fault alarm monitoring. If an earth fault alarm occurs, the ring light on the inverter LED panel will be lit up in red and an error code <44> can be viewed on the Elekeeper (used to be called eSAJ Home) App.

#### 5.3.2. External AC Circuit Breaker

Install an external circuit breaker to ensure that the inverter can be disconnected from the grid safely. Prepare the circuit breaker according to the following recommended rated current (A) specification:

| Model                                 |
|---------------------------------------|
| CHS2-(29.9K-50K)-(T4, T6)-X           |
| Notice: Do not connect multiple inver |

Table 5.3. Recommended circuit breaker specification

#### 5.3.3. Residual Current Device

The inverter is integrated with a RCMU that can detect the real time external current leakage. When the detected current exceeds the limitation, the inverter will be disconnected from the grid quickly.

An external residual current device can be connected with the inverter to protect the system from tripping when it is required by regional or local regulations. Either type A or type B RCD is compatible with the inverter. The action current of external residual current device should be 300 mA.

## 5.4. Connect the PV-side Cables

Make sure the PV array is well insulated to the ground before connecting it to the inverter. Otherwise, after the PV array is connected, an error code <31> will be reported on the App after system startup and commissioning. The inverter cannot be used with functionally earthed PV arrays.

| Conductor cross-sectional area of cables (mm <sup>2</sup> ) |                   | Conductor material                                  |  |
|-------------------------------------------------------------|-------------------|-----------------------------------------------------|--|
| Range                                                       | Recommended value |                                                     |  |
| 4.0-6.0                                                     | 4.0               | Outdoor copper wire cable, complying with 1000 V DC |  |

Table 5.4. Recommended specifications of DC cable

consistent as much as possible.

|      | Recommended circuit breaker specification |
|------|-------------------------------------------|
|      | 200 A                                     |
| rter | rs to one AC circuit breaker.             |

#### WARNING

Note: When the inverters are used in parallel, it is necessary to ensure that the PV power of all inverters is

| · Danger to life due to electric shock from touching the live components or DC cables.                                  |           |
|----------------------------------------------------------------------------------------------------|-----------|
| $\cdot$ When the photovoltaic array is exposed to light, it supplies DC voltage to the PCE. Touching live DC cables can | result in |
| death or lethal injures.                                                                                                |           |
| · DO NOT touch the non-insulated parts or cables.                                                                       |           |
| · Disconnect the inverter from voltage sources.                                                                         |           |
| · DO NOT disconnect the DC connectors under load.                                                                       |           |
| · Wear suitable personal protective equipment for all operations.                                                       |           |

- Place the connector separately after unpacking to avoid confusion about cable connections.
- Connect the positive connector to the positive side of the solar panels, and connect the negative connector to the
- negative side of the solar side. Be sure to connect them in the correct way.

#### Procedure

Step 1. Remove the upper cover of the PV cover.

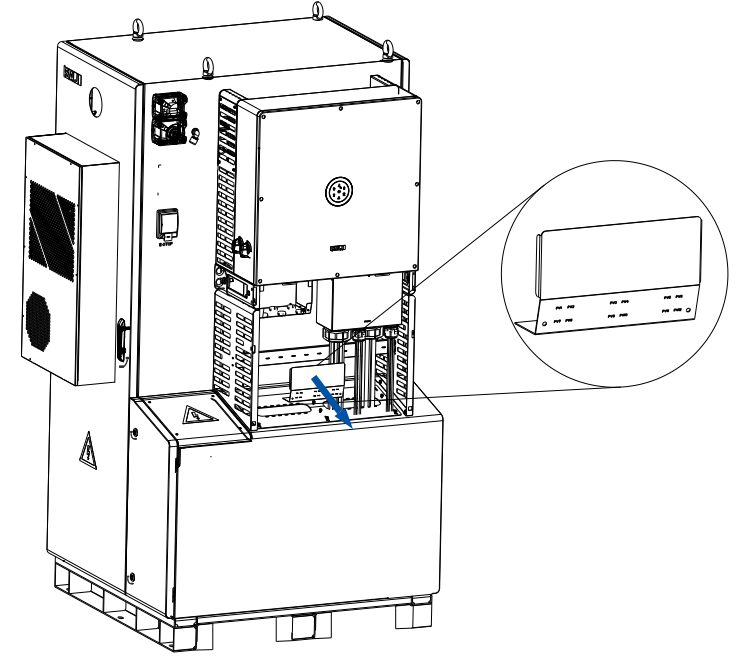

Figure 5.10. Removing the PV cover

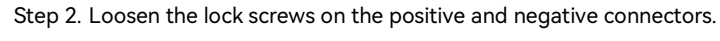

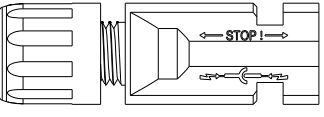

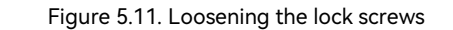

cable.

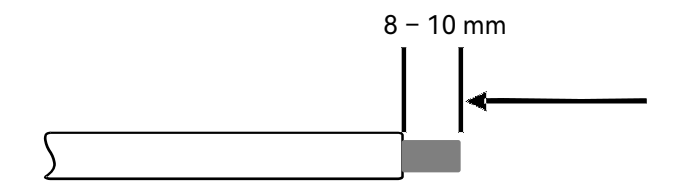

Figure 5.12. Striping the insulation

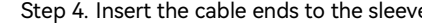

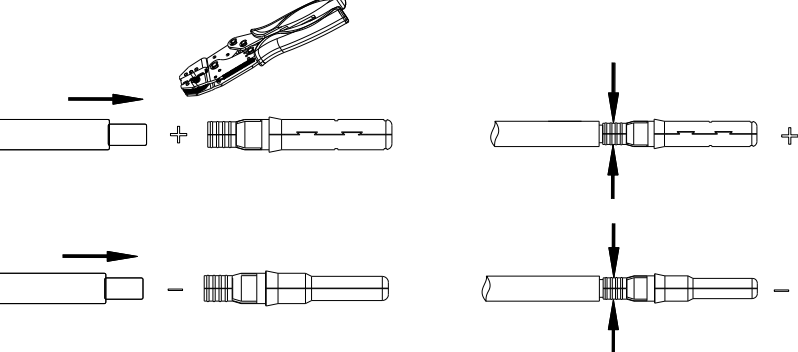

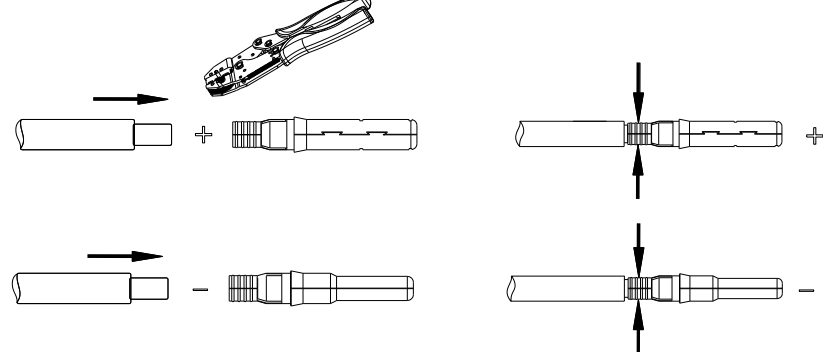

Figure 5.13. Assembling the cable ends

Step 5. Insert the positive and negative cables into the positive and negative connectors. Gently pull the cables backward to ensure firm connection.

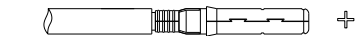

Figure 5.14. Assembling the cables

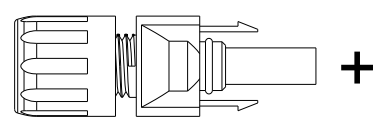

Step 3. Use a 3-mm wide-bladed screwdriver to strip the insulation layer by 8 to 10 mm from one end of each

Step 4. Insert the cable ends to the sleeves. Use a crimping plier to assembly the cable ends.

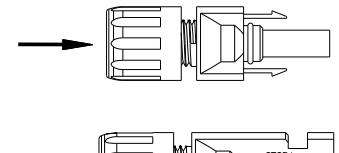

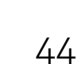

Step 6. Tighten the lock screws on the positive and negative cable connectors with the D4 assembly tool.

until you hear a "click" sound.

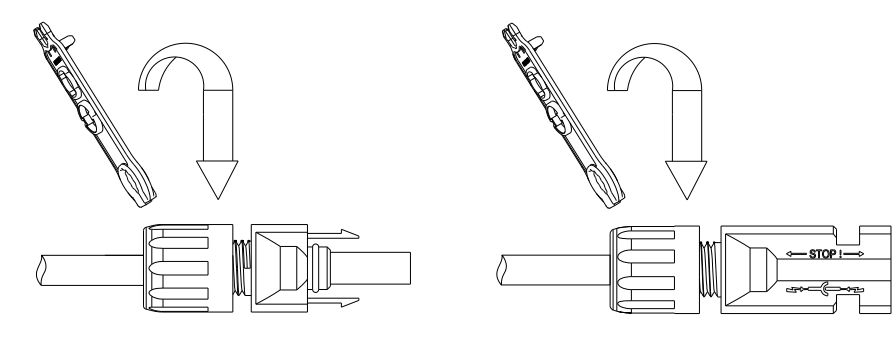

Figure 5.15. Tightening the connectors

Step 7. Make sure the two DC switches are at the OFF position.

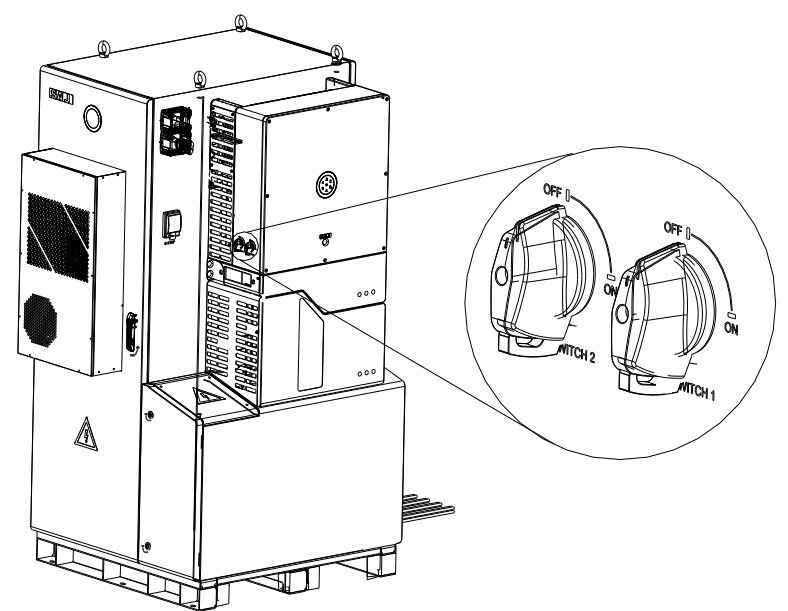

۲ Q 

Figure 5.17. Inserting PV connectors

Figure 5.16. DC switch OFF

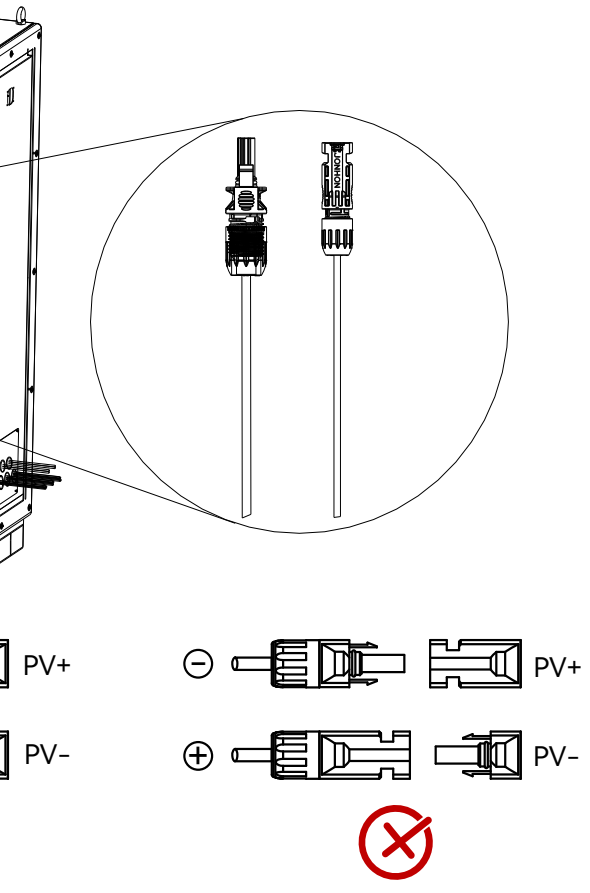

Step 8.Insert the positive and negative cable connectors into the positive and negative PV ports on the inverter

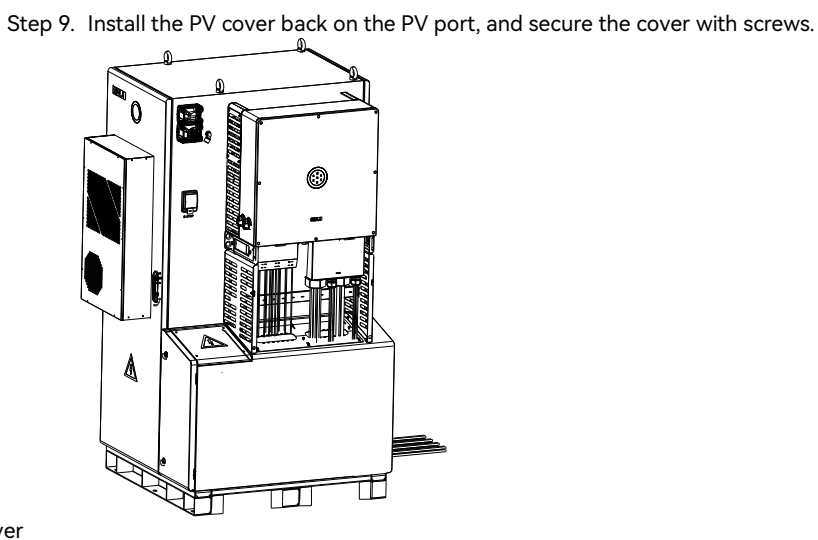

Figure 5.18. Installing the PV cover

#### 5.5. Communication Connection

#### 5.5.1. Communication Interfaces Overview

The inverter provides the communication interfaces and ports that allow the inverter to communicate with external equipment and systems like the generator, the energy management system (EMS), and so on. The following figure shows the communication ports of the inverter:

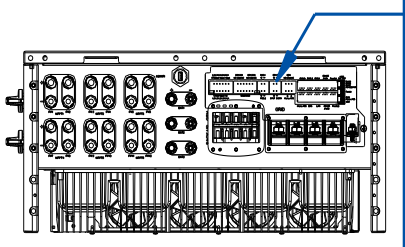

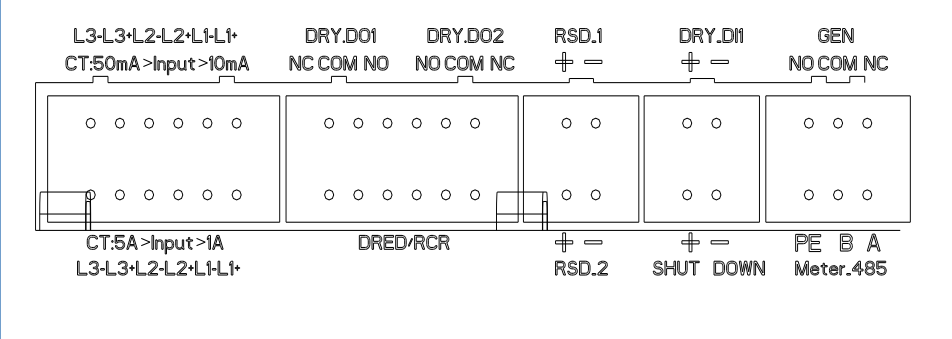

Figure 5.19. Communication interfaces overview

#### 5.5.2. Connect the Communication Cables and Plugs

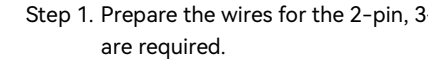

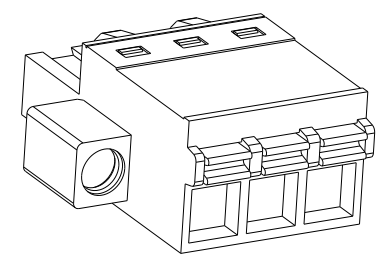

Figure 5.20. 3-pin plug

orange button to secure the cable.

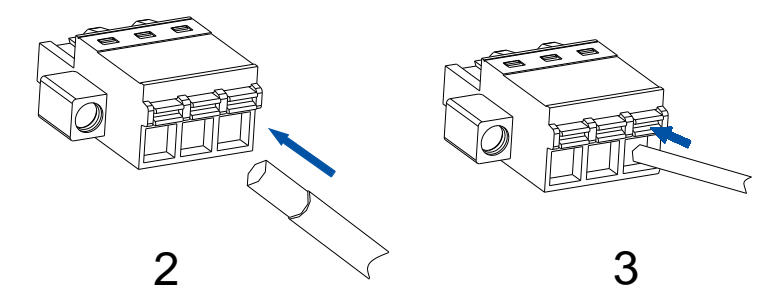

Figure 5.21. Assembling wires for plugs

Step 3. Connect the communication plugs for the corresponding functions according to the port descriptions in sections 5.5.1 Communication Interfaces Overview to 5.5.9 DIP Switch Connection.

Step 1. Prepare the wires for the 2-pin, 3-pin, and 6-pin plugs depending on which communication functions

Step 2. Peel off the insulation skin of the wire by proper length. Insert the wire into the plug and press the

#### 5.5.3. Meter Connection for Export Limit Setting

The METER.485 port can connect with meter CHINT's DTSU666 to provide RS485 communication.

Note: The electric meter needs to be CHINT's DTSU666 electric meter.

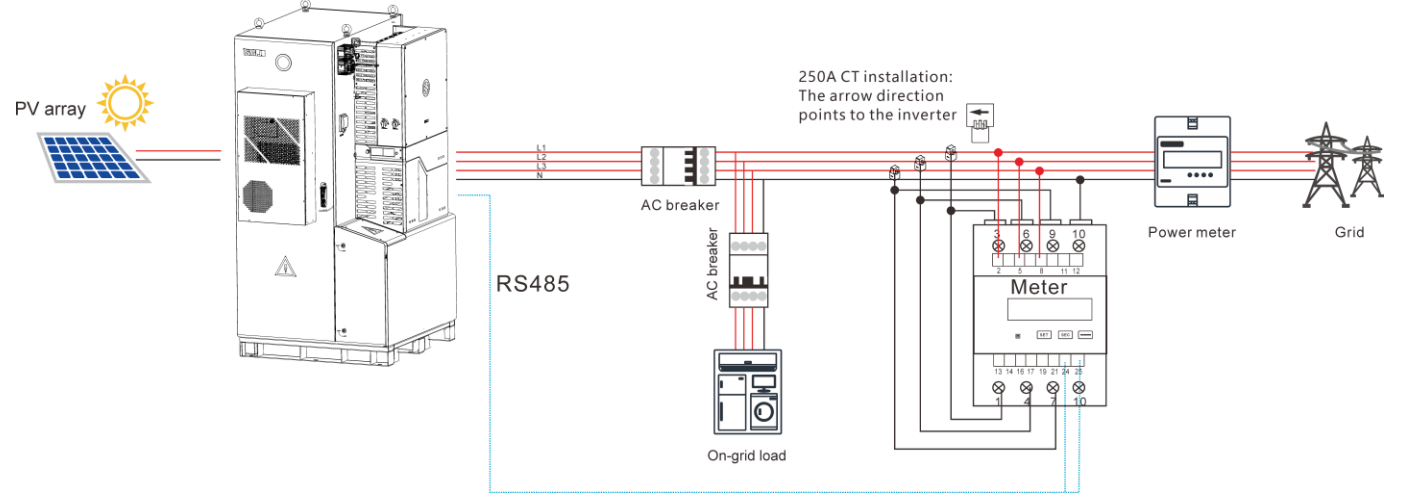

Figure 5.22. System diagram – one meter

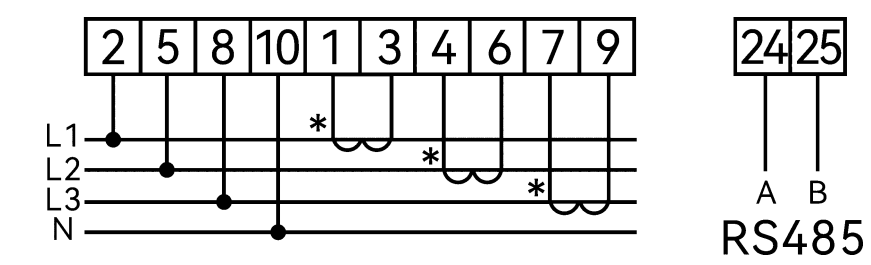

Figure 5.23. Meter connection

When two meters are used, set the address of the inverter-side meter to 2. Do NOT change the default address 1 of the grid-side meter. The CT arrow direction points to the CHS2 inverter.

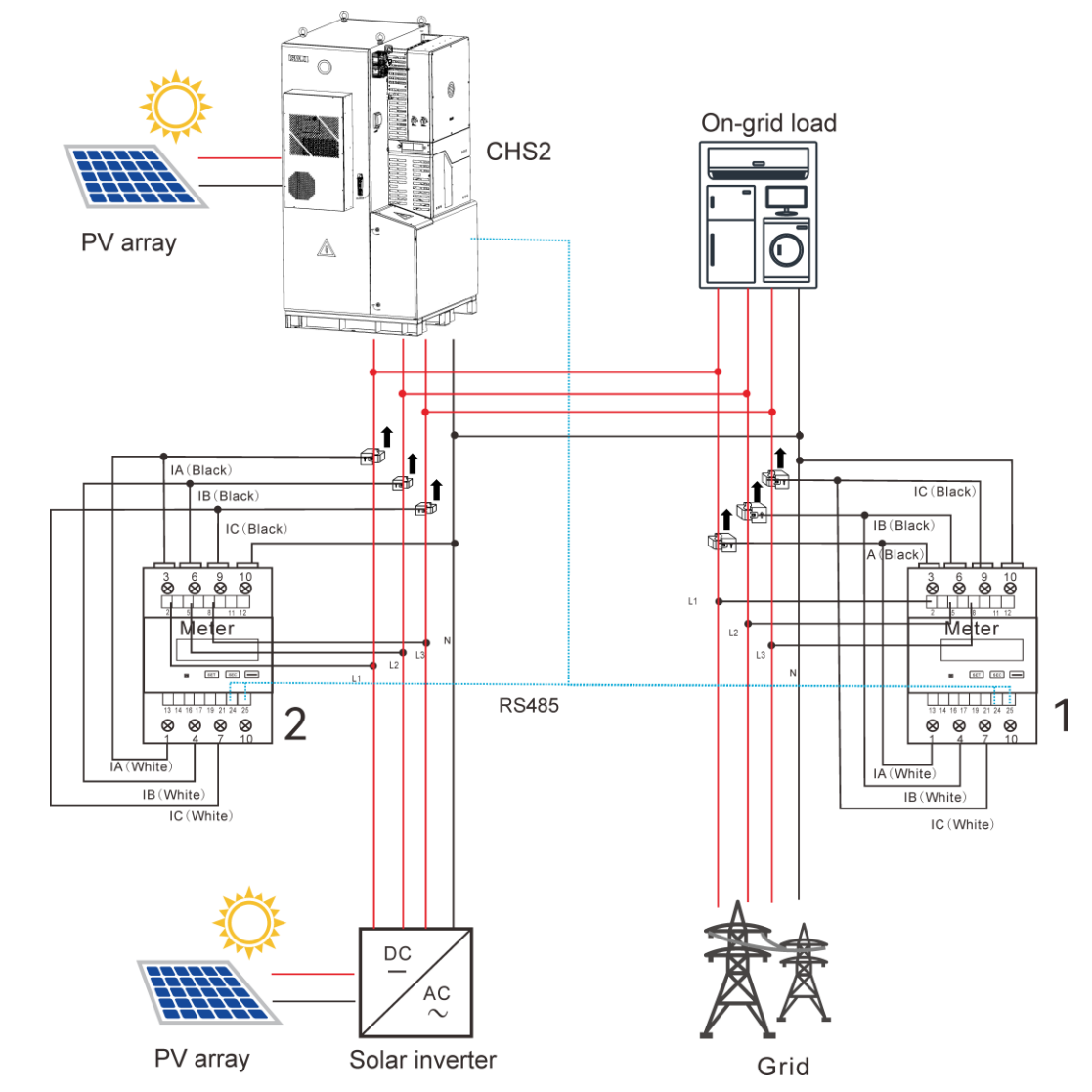

Figure 5.24. Meter connection - two meters

50

| Meter DTSU666 |          |                                                  |  |  |
|---------------|----------|--------------------------------------------------|--|--|
| 11            | Button   | Description                                      |  |  |
|               | SET      | Confirmation or cursor shift (when input digits) |  |  |
|               | ESC      | Exit                                             |  |  |
|               | <b>→</b> | Add                                              |  |  |

Table 5.5. Meter DTSU666 description

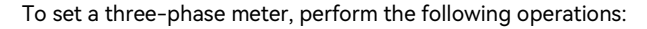

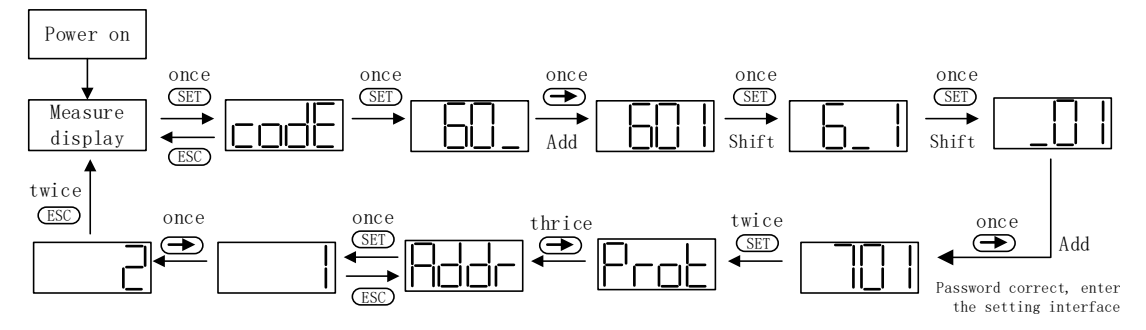

a. Power on the meter and enter Measure display, and then press SET twice to enter the password 701.

- b. Press the  $\rightarrow$  button to adjust the value of the first digit. One increment per pressing.
- c. Press SET once to shift to the second digit and adjust the value in the same way. Set the default password to 701.
- d. When the password is entered correctly, press SET twice to enter the port interface and press the → button three times to enter the address page. Then, press SET once to start the meter address setting.
- e. Press the  $\rightarrow$  button to adjust the value of the address. One increment per pressing.
- f. After the address is set successfully, press ESC twice to exit Measure display for the meter to start working.

#### 5.5.4. Dry Contact Connection

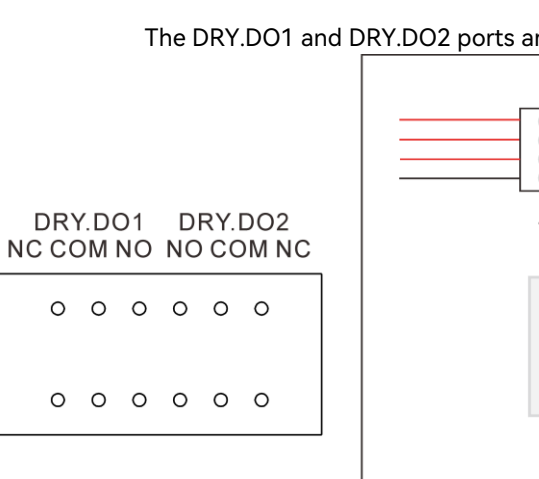

Figure 5.25. Output dry contact connection 5.5.5. Generator Connection

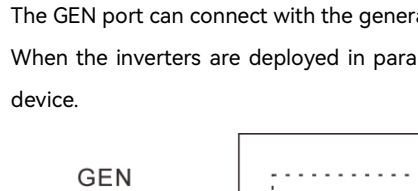

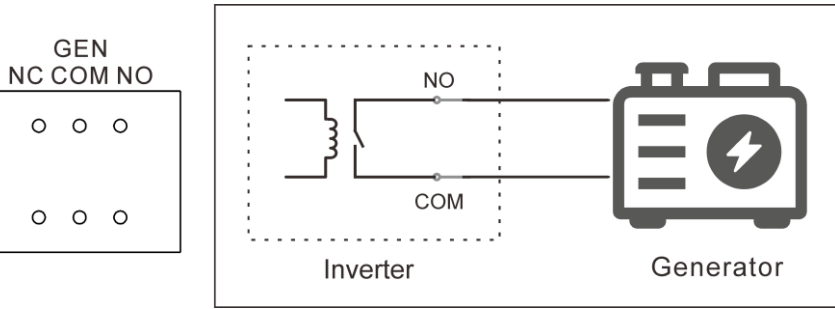

Figure 5.26. Generator connection

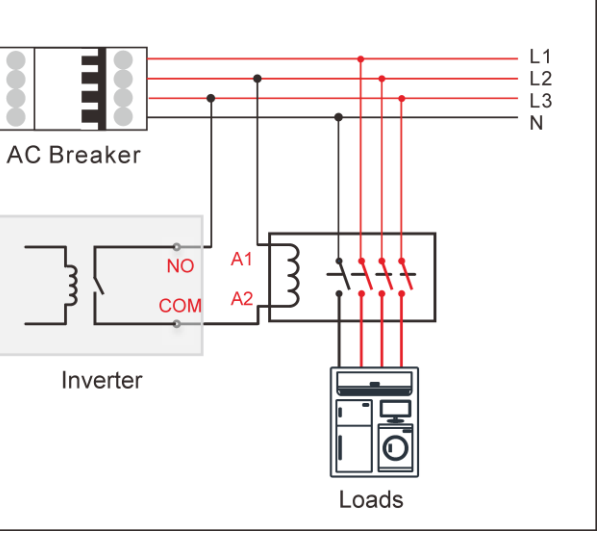

#### The DRY.DO1 and DRY.DO2 ports are reserved as an output dry contact for future use.

The GEN port can connect with the generator to control the start and stop of the generator.

When the inverters are deployed in parallel, the generator needs connect to the DO4 interface of the EMS  $% \left( {{{\rm{MS}}} \right)$ 

#### 5.5.6. DRM Connection

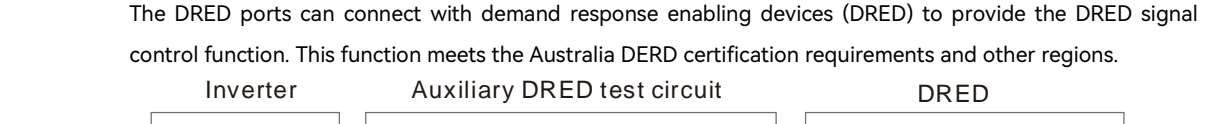

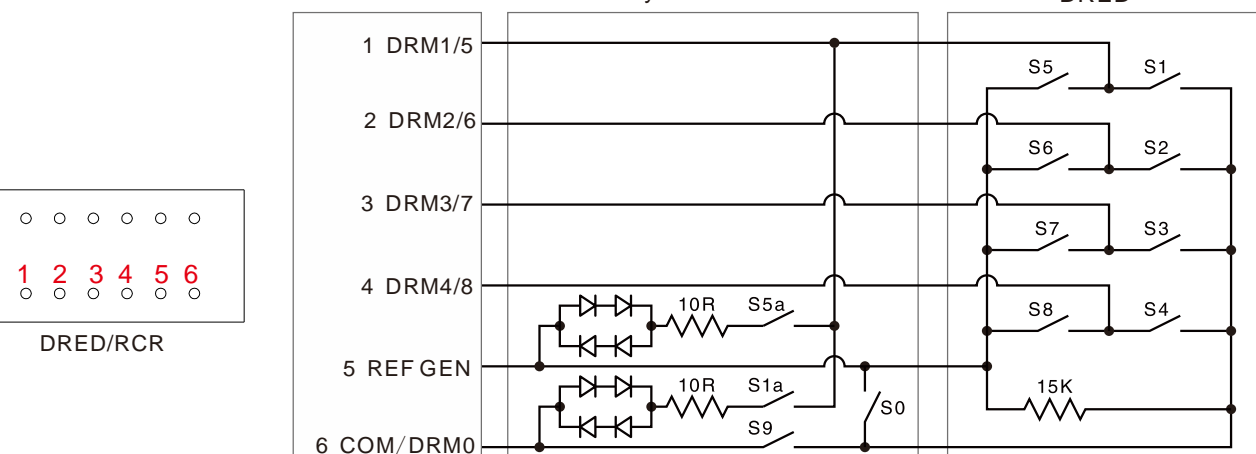

Figure 5.27. RCD connection

#### 5.5.7. 12V Power Output Connection

The RSD\_1 port can supply power to the fast shutdown module of the photovoltaic system at the rated voltage of 12 V. The two ports control the fast shutdown and startup of the PV system by turning on or off the power supply to the fast shutdown module.

![](_page_29_Figure_7.jpeg)

![](_page_29_Figure_8.jpeg)

+ V<sub>1N</sub>

- GND

Figure 5.28. PV connection

parallel deployment of the inverters. power supply wire to the EMS is limited to 6 meters.

RSD 1

+ -

0 0

0 0

+ -RSD\_2

![](_page_29_Figure_11.jpeg)

Figure 5.29. EMS connection in parallel

#### 5.5.8. Emergency Stop Dry Contact Connection

The SHUT DOWN + and - ports can connect with an external switch to stop the inverter immediately in emergent situations. DRY\_DI1: Reserved for input dry contact connection.

![](_page_29_Figure_15.jpeg)

Figure 5.30. Emergency stop dry contact connection

The RSD\_1 and RSD\_2 ports can supply power to the external energy management system (EMS) in the

At least two inverters must provide the power supply to the EMS in parallel deployment. The length of the

![](_page_29_Figure_22.jpeg)

#### 5.5.9. DIP Switch Connection

The SW1/2/3 dual inline package (DIP) switches are provided to control the activation of 120  $\Omega$  terminal resistors to ensure the communication stability of the corresponding communication functions.

![](_page_30_Figure_3.jpeg)

#### Figure 5.31. DIP switches

| Switch           | Function                                                                                      |
|------------------|-----------------------------------------------------------------------------------------------|
| BMS3, BMS2, BMS1 | Provide the 120 $\boldsymbol{\Omega}$ terminal resistors for the CAN communication between    |
|                  | battery management systems (BMS). Turn the switch on as needed.                               |
| RS485.PAR        | Provide the 120 $\Omega$ terminal resistors for RS485 PAR1 communication. Turn                |
|                  | the switch on as needed.                                                                      |
| Parallel         | Provide the 120 $\boldsymbol{\Omega}$ terminal resistors when multiple inverters are deployed |
|                  | in parallel. Turn the switches to the ON position on the two inverters that                   |
|                  | are physically farthest apart.                                                                |
| EMS              | Provide the 120 $\boldsymbol{\Omega}$ terminal resistors for RS485 communication with the     |
|                  | EMS. Turn the switch on as needed.                                                            |
| METER.485        | Provide the 120 $\boldsymbol{\Omega}$ terminal resistors for RS485 communication with the     |
|                  | external meters. Turn the switch on as needed.                                                |
| ADD              | Reserved for future use.                                                                      |

Table 5.6. DIP switch functions

#### 5.5.10. RJ45 Ports Connection

![](_page_30_Figure_8.jpeg)

|   | RS485_P/ | AR1/RS4 |
|---|----------|---------|
| 1 | NC       |         |
| 2 | NC       | 1       |
| 3 | NC       |         |
| 4 | NC       |         |
| 5 | NC       |         |
| 6 | NC       |         |
| 7 | RS485-A  |         |
| 8 | RS485-B  |         |

| BMS_1/ BMS_2/ BMS_3 |               |  |  |  |
|---------------------|---------------|--|--|--|
| 1                   | Shut down—BMS |  |  |  |
| 2                   | GND_S         |  |  |  |
| 3                   | NC            |  |  |  |
| 4                   | CANH          |  |  |  |
| 5                   | CANL          |  |  |  |
| 6                   | NC            |  |  |  |
| 7                   | NC            |  |  |  |
| 8                   | NC            |  |  |  |

|   | Parell | e1/ Par |
|---|--------|---------|
| 1 | SYN B  |         |
| 2 | SYN A  | 1       |
| 3 | SYN B  |         |
| 4 | SYN B  |         |
| 5 | SYN A  |         |
| 6 | SYN A  |         |
| 7 | CANL   |         |
| 8 | CANH   |         |

#### Table 5.7. RJ45 pin definitions

Confirm that the DC switches are OFF during installation to avoid short circuit.

Step 1. Prepare the RJ45 cables using the original RJ45 plugs in the delivery package. Connect the cables for the corresponding functions as needed.

![](_page_30_Picture_15.jpeg)

![](_page_30_Figure_18.jpeg)

|   | М        | ETER     |
|---|----------|----------|
| 1 | RS485-1B |          |
| 2 | RS485-1A | 12345678 |
| 3 | NC       |          |
| 4 | RS485-2B |          |
| 5 | RS485-2A |          |
| 6 | NC       |          |
| 7 | RS485-3A |          |
| 8 | RS485-3B |          |

![](_page_30_Figure_20.jpeg)

| LAN |        |          |  |  |
|-----|--------|----------|--|--|
| 1   | TX_D1+ |          |  |  |
| 2   | TX_D1- | 12345678 |  |  |
| 3   | RX_D2+ | \\\\///  |  |  |
| 4   | BI_D3+ |          |  |  |
| 5   | BI_D3- |          |  |  |
| 6   | RX_D2- |          |  |  |
| 7   | BI_D4+ |          |  |  |
| 8   | BI_D4- |          |  |  |

#### 

Step 2. Install the crossbeam suspended in the middle of the inverter and the baffle under the inverter back to their original positions.

Step 2. Install back the decorative panels on the front of the inverter.

Step 3. Secure all parts of the grid and backup connector tightly.

Figure 5.32. Securing cables and connectors

#### 5.6. Install the Communication Module

Step 1. Plug in the communication module to the 4G/WIFI port and rotate the module to secure it.

![](_page_31_Figure_7.jpeg)

Figure 5.33. Installing the communication module

Figure 5.34. Installing the decorative cover

![](_page_31_Figure_13.jpeg)

## 5.7. System Connection

#### The following figure shows the system connection applicable in Australia and New Zealand.

- For safety, the neutral (N) cables of the grid and backup-load sides must be connected together.
- The PE terminal of the BACK-UP port is not connected.
- The E-BAR and the N-BAR must be short-circuited.

![](_page_32_Figure_6.jpeg)

The following figure shows the system connection for the grid system without special requirements. **Note**: The backup PE line and earthing bar must be grounded properly. Otherwise, the backup function may be inactive during blackout.

![](_page_32_Figure_8.jpeg)

## 5.8. System Connection Diagrams

#### 5.8.1. Backup Single Deployment

The following diagram shows the system connections of a single machine where both the backup and the on-grid loads are enabled.

![](_page_33_Figure_4.jpeg)

![](_page_33_Figure_5.jpeg)

5.8.2. Back-up Parallel Deployment

RSD\_1 + -• • • • RSD\_2

5.8.3.On-grid Parallel Deployment

![](_page_34_Figure_2.jpeg)

## 5.9. AFCI

The inverter is equipped with an arc-fault circuit interrupter (AFCI). With AFCI protection, when there is an arc signal on the DC side due to the aging of the cable or loose contact, the inverter can quickly detect it and cut off the power to prevent fire to ensure the PV system safety.

![](_page_35_Picture_0.jpeg)

# COMMISSIONING

#### 6.1. Start Up and Shut Down the Inverter

6.1.1. Start Up

Step 1. Turn the two DC switches to the **ON** position on the inverter to enable the PV side connection.

![](_page_35_Picture_6.jpeg)

Step 2. Turn on the external AC circuit breaker to enable the connection to the grid. Step 3. Rotate the Main switch on the battery control unit to the **ON** position.

![](_page_35_Picture_8.jpeg)

Step 4. Press and hold the START switch on the battery control unit for 3 seconds until the LED light flashes in green. It indicates that the battery system is started up.

![](_page_35_Picture_12.jpeg)

Note: If the main switch suddenly trips while the machine is running, reset the main switch and rotate the

main switch to the ON position again.

Step 5. Close the cabinet doors and keep the keys at a safe place.

#### 6.1.2. Shut Down

Step 1: Turn off the external AC circuit breaker to disconnect from the grid.

Step 2: Rotate the Main switch on the battery control unit to the OFF position to shut down the battery system.

Step 3: Turn off the two DC switches on the inverter to disconnect from the PV.

Note: After closing the cabinet door, lock the door handle with the two locks.

## 6.2. LED Indicators Introduction

![](_page_36_Figure_10.jpeg)

Figure 6.1. LED indicators

| LED indicator | Status        |                       |
|---------------|---------------|-----------------------|
| 0             | Off           | The inverter is pov   |
| 0             | Breathing     | The inverter is at th |
| 0             | Solid on      | The inverter is runn  |
| 0             | Breathing     | The inverter is upgr  |
| 0             | Solid on      | The inverter is faul  |
| System        | Solid on      | The inverter is imp   |
|               | On 1s, off 1s | The inverter is exp   |
|               | On 1s, off 3s | No importing or ex    |
|               | Off           | Off-grid.             |
| _             | Solid on      | The battery is disch  |
|               | On 1s, off 1s | The battery is charg  |
| Batterv       | On 1s, off 3s | Low SOC.              |
|               | Off           | The battery is disco  |
| _             | Solid on      | The inverter is con   |
| 費             | On 1s, off 1s | Counting down to g    |
| Grid          | On 1s, off 3s | The grid is faulty.   |
|               | Off           | No grid.              |
|               | Solid on      | The PV array is run   |
| Solar         | On 1s, off 1s | The PV array is faul  |
|               | Off           | The PV array is not   |

| Description                        |
|------------------------------------|
| wered off.                         |
| ne initial state or standby state. |
| ning properly.                     |
| rading.                            |
| lty.                               |
| porting electricity from the grid. |
| porting electricity to the grid.   |
| xporting.                          |
|                                    |
| harging.                           |
| ging.                              |
|                                    |
| onnected or inactive.              |
| nected to the grid.                |
| grid connection.                   |
|                                    |
|                                    |
| ning properly.                     |
| lty.                               |
| working.                           |

| LED indicator | Status        | Description                                                            |
|---------------|---------------|------------------------------------------------------------------------|
|               | Solid on      | The AC side load is running properly.                                  |
| Ŧ             | On 1s, off 1s | The AC side consumption is overloaded.                                 |
| Backup        | Off           | The AC side is turned off.                                             |
| R             | Solid on      | The communication with both the BMS and the meter is working.          |
|               | On 1s, off 1s | The meter communication is working, but the BMS communication is lost. |
| Communication | On 1s, off 3s | The BMS communication is working, but the meter communication is lost. |
| communication | Off           | Lost communication with both the BMS and the meter.                    |
|               | Solid on      | The power input of the generator is connected.                         |
|               | On 1s, off 1s | The power output of the generator is connected.                        |
| GEN           | Off           | Disconnected from the generator.                                       |

Note: One breathing interval is 6 seconds.

Table 6.1 LED indicators description

## 6.3 Installing the App

The Elekeeper (used to be called eSAJ Home) App can be used for both nearby and remote monitoring. It supports Bluetooth/4G or Bluetooth/Wi-Fi to communicate with the device.

On your mobile phone, search for "Elekeeper" in the App store and download the App.

#### 6.4 Logging in to the App and Performing the Initialization Settings

1. Log in to the App by using one of the following manners:

Account Login

a. Open the App and tap the three-dot icon **m** on the top right corner. Set the **Language** to English and Network Node to European Node or International Node. Then, use your account to log in to the App.

#### If you do not have an account, register first.

![](_page_37_Picture_12.jpeg)

- 3. Complete the inverter settings by following the instructions on the screen.

Example:

b. Go to the Service interface and select Remote Configuration. Tap Bluetooth and enable the Bluetooth function on your mobile phone. Then, tap Next.

2. Choose your inverter according to your inverter SN. Tap the inverter to enter inverter settings.

| 下午4:23   0.7K/s 爲 🗇 🔹      | (11) (11) (11) (11) (11) (11) | 4:51 PM   0.2KB/s 及 〇 | The line in the test | 4:53 PM   6.1KB/s 反 ⑦                              | 🔁 hi.º 🖬             | 4:53 PM   0.4KB/s 겼 영                              | <b>1</b> 21    |
|----------------------------|-------------------------------|-----------------------|----------------------|----------------------------------------------------|----------------------|----------------------------------------------------|----------------|
| < Parallel connection sett | ing                           | < Battery             | Brand                | < Battery 1 set                                    | tings                | < Battery 1 set                                    | tings          |
| Parallel Mode              |                               | Battery 1 brand       |                      | Battery Capacity                                   | 28.0 Ah              | Battery Capacity                                   |                |
| Off                        | ~                             | CB2                   | .*                   | Equalized Charging Voltage                         | 403.2 V<br>[160-820] | Equalized Charging Voltage                         |                |
|                            |                               |                       |                      | Battery Voltage Alarm<br>Setting                   | 336.0 V              | Battery Voltage Alarm<br>Setting                   |                |
|                            |                               |                       |                      | Discharge Cutoff Voltage                           | 336.0 V              | Discharge Cutoff Voltage                           |                |
|                            |                               |                       |                      | Charge Current Limit                               | 140.0 A              | Charge Current Limit                               |                |
|                            |                               |                       |                      | Discharge Current Limit<br>Value                   | 140.0 A              | Note                                               |                |
|                            | -                             | •                     | -                    | Battery On-Grid Discharge<br>Capacity Lower Limit  | 20 %                 | Are you sure to submit                             | the settings?  |
|                            |                               |                       |                      | Battery Off-Grid Discharge<br>Capacity Lower Limit | 10 %                 | Battery Off-Grid Discharge<br>Capacity Lower Limit | 10             |
|                            |                               |                       |                      | Battery Charge Capacity<br>Upper Limit             | 100 %                | Battery Charge Capacity<br>Upper Limit             | 100            |
|                            |                               |                       |                      | Battery SOC ③                                      | 60 %<br>[20-100]     | Battery SOC ⑦                                      | 60<br>(20-100) |
|                            |                               |                       |                      |                                                    |                      |                                                    |                |
| off                        | ~                             |                       |                      |                                                    |                      |                                                    |                |
| Storage on-gird parallel   | 2                             | NEXT<br>CB2           | STEP                 | Previous                                           | Next Step            | Previous                                           | Next Step      |

**Note**: When the inverters are used in parallel, you need to select **Storage on-grid parallel**. For more instructions on parallel App operation, please refer to the user manual provided with the EMS product.

![](_page_38_Picture_3.jpeg)

#### 6.5 Protection Parameters Setting

The corresponding modification of protection parameters will take effect only after saving.

| 4:3        | 8 PM   0.0KB/s & 🕤 🔤 🖧      | e lu | 4:55 PM   0.5KB/s 及 回                           | 🚸 🖾 "ant S          | al 🐵 | 4:55 PM   0.                | 0KB/s Æ ☺                 | 令 🖾 "art 5          | ial (832) |
|------------|-----------------------------|------|-------------------------------------------------|---------------------|------|-----------------------------|---------------------------|---------------------|-----------|
|            | Local Connection            | Û    | < Protection Par                                | ameters             | Save | <                           | Protection Para           | meters              | Save      |
| 8          | Bluetooth:BlueLink:01163    |      | 10 min. Overvoltage<br>Protection Value         | 258.0<br>[240-300]  | v    | 10 min. Ove<br>Protection 1 | rvoltage<br>Value         | 258.0<br>[240-300]  | v         |
|            | Device Info                 | >    | Grid Overvoltage Protection<br>Value            | 265.0               | v    | Grid Overvo<br>Value        | altage Protection         | 265.0<br>(240-300)  | v         |
| %          | Device Maintenance          | >    | Grid Undervoltage<br>Protection Value           | 180.0               | v    | Grid Underv<br>Protection   | voltage<br>Value          | 180.0<br>[100-220]  | v         |
| 盘          | Initialization              | >    | 2nd Level Grid Overvoltage<br>Protection Value  | 275.0               | v    | 2nd Level G<br>Protection 1 | rid Overvoltage<br>Value  |                     | v         |
|            | Battery Settings            | >    | 2nd Level Grid Undervoltage<br>Protection Value | 70.0                | v    | 2nd Level G<br>Protection   | rid Undervoltage<br>Value | 70.0<br>[40+220]    | v         |
| 8          | Protection Parameters       | >    | Grid Over-Frequency<br>Protection Value         | 52.00<br>[50-70]    | Hz   | G                           | Note                      |                     |           |
| 3          | Power Adjustment            | >    | Grid Under-Frequency<br>Protection Value        | 47.00<br>[45-70]    | Hz   | G Are<br>Pr                 | you sure to submi         | t the settings?     | -         |
| Z          | Working Modes               | 5    | 2nd Level Grid<br>Over-Frequency Protection     | 55.00<br>[50-70]    | Hz   | 2r<br>Over-Frequ            | ANCEL                     | OK<br>[50-70]       | Hz        |
| <b>@</b>   | Communication Settings      | >    | 2nd Level Grid<br>Under-Frequency               | 45.00<br>[45-70]    | Hz   | 2nd Level G<br>Under-Fred   | ind<br>Juency             | 45.00<br>[45-70]    | Hz        |
| 3          | Testing device              | >    | Overvoltage Disconnection<br>Time               | 1000<br>[0-1200000] | ms   | Overvoltag                  | e Disconnection           | 1000<br>{0-1200000} | m         |
|            | V-Watt/V-Var                | >    | Undervoltage Disconnection<br>Time              | 10000               | ms   | Undervolta                  | ge Disconnection          | 10000               | m         |
| -          | Parallel connection setting | >    | 2nd Level Overvoltage<br>Disconnection Time     | 0                   | ms   | 2nd Level C<br>Disconnecti  | vervoltage<br>ion Time    | 0                   | me        |
| <u>þ</u> a | Diesel generator setting    | >    | 2nd Level Undervoltage<br>Disconnection Time    | 1000                | ms   | 2nd Level U<br>Disconnecti  | ndervoltage<br>ion Time   | 1000                | m         |

#### 6.6 Inverter Setting Review

After commissioning, the users can check the device info including device basic info, running info and event info on the **Device Info** page.

| e ta buillo ovgiz \$ 0                                                                                                    | we see the Up      | 4:29 PM   0.0       | KB/S KA G      |               | all sall (20) | 4-29 PM   0.0K                  | BIS & G             | MB 241 1241 082 |
|----------------------------------------------------------------------------------------------------|--------------------|---------------------|----------------|---------------|---------------|---------------------------------|---------------------|-----------------|
| < Device                                                                                                    | Info 🔞             | <                   | Devic          | e Info        | 0             | <                               | Device Info         | 6               |
| Bluetooth:BlueLink:01163                                                                                                    |                    | CD Bluetoot         | h:BlueLink:011 | 63            |               | CD Bluetooth:                   | BlueLink:01163      |                 |
| SN: SN:                                                                                                    | Running Status 🖤   | Sh.                 |                | Runni         | ng Status 🔻   | IN SN                           |                     | Running Status  |
| Basic Info Running                                                                                                    | g Info Event Info  | Basic Info          | Runni          | ng Info       | Event Info    | Basic Info                      | Running Info        | Event Info      |
| Device Model                                                                                                    | CH52-50K-T6-X      |                     |                |               |               | Event Time: 20                  | 24-04-17 12:41:41   |                 |
| Module SN                                                                                                    | M5380G2338001163   | ow                  |                |               |               | Event No.: 26<br>Event Content: | Parallel machine CA | AN Com Error    |
| Module Firmware<br>Version                                                                                                    | v3.005             |                     |                |               |               | Event Time: 20                  | 24-04-17 12:41:41   |                 |
| Display Board<br>Version                                                                                                    | V1.270             |                     | )e             |               |               | Event No.: 24<br>Event Content: | Master No Grid Erro | r .             |
| Control Board<br>Version                                                                                                    | V5.200             | Stand               | у              |               | ow            | Front Youry 24                  |                     |                 |
| Battery Capacity                                                                                                    | 280 Ah             | SOC:67.80<br>2804   | th S           |               |               | Event No.: 24                   | 24-04-17 12-41-40   |                 |
| Battery Pack1                                                                                                    | •                  | 191                 | ~              | w             |               | Event Content:                  | Master No Grid Erro | K .             |
| Battery Cluster                                                                                                    | 0                  | PV Info             |                |               |               | Event Time: 20<br>Event No.: 55 | 24-04-17 12:36:04   |                 |
| barreny crosseer                                                                                                    |                    | PV1                 | 65.0V          | 0A            | ow            | Event Content:                  | BMS Lost.Conn       |                 |
| BMS 1 SN                                                                                                    | CBB82A0J2341E00005 | PV2                 | 66.2V          | 0A            | ow            |                                 |                     |                 |
| BMS Software Merricon                                                                                                    | V0.16              | PV3                 | 64.5V          | 0A            | ow            | Event Time: 20                  | 24-04-17 12:36:04   |                 |
|                                                                                                    |                    | PV4                 | 65.3V          | 0A            | ow            | Event No.: 95                   |                     |                 |
| BMS Hardware Version1                                                                                                    | V1.02              | PV5                 | 63.9V          | 0A            | ow            | Event Content:                  | Battery Open Circu  | et .            |
| BAT1 SN                                                                                                    | N/A                | PV6                 | 65.3V          | 0A            | ow            | Event Time: 20                  | 24-04-17 12:36:04   |                 |
| BAT1 Software Version                                                                                                    | V0.08              | Battery Info        |                |               | Standby       | Event No.: 24                   | 24 04 17 12 30 04   |                 |
| DATI Manhatana Magricon                                                                                                    | 1/1/22             | Battery             | Туре           | Lithium       | Battery       | Event Content:                  | Master No Grid Erro | N.              |
| Service and the service of the service of the servi | V1.02              | Battery<br>Capacity | 280Ah          | Remaining SOC | 67.80%        |                                 |                     |                 |
| BAT2 SN                                                                                                    | CBU22A0J2341E00005 | V/A/W               | 367.4V         | -0.01A        | -6W           | Event Time: 20                  | 24-04-17 12:35:58   |                 |

#### The country and grid code can be viewed on the Initialization page. For example:

![](_page_39_Picture_8.jpeg)

73

| ization        | <      | AS 4777 |
|----------------|--------|---------|
|                | V-Watt |         |
|                | V1     | 207.0V  |
|                | V2     | 220.0V  |
| *              | V3     | 253.0V  |
| _              | V4     | 260.0V  |
| AUTO TIME SYNC | %P1    | 100.0%  |
|                | %P2    | 100.0%  |
|                | %P3    | 100.0%  |
|                | %P4    | 20.0%   |
|                | V-Var  |         |
| ок             | V1     | 207.0V  |
| AustraliaA     | V2     | 220.0V  |
| AustraliaB     | V3     | 240.0V  |
| AustraliaC     | N/A    | 258.01/ |
| lewZealand     |        | 256.07  |
|                | %VAR1  | 44.0%   |

The power quality response modes and the grid connection settings can be viewed on the **Protection Parameters** page. For example:

#### 6.8 Working Modes

6.8.1 Selecting Working Modes

| Self-consumption Mode:                | When           | the sola    |
|---------------------------------------|----------------|-------------|
| supplied to load first, the s         | urplu          | s energy    |
| to the grid. When the solar           | is ins         | sufficient  |
| Back-up Mode: Reserved                | Backı          | up SOC s    |
| SOC value, battery can only           | y be o         | charged,    |
| charging; when SOC is larg            | er th          | an SOC s    |
| Time-of-use Mode: Batter              | y cha          | irging pe   |
| battery can only be charge            | ed, wh         | nile in dis |
| period, battery will behave           | as Se          | elf-use n   |
| 4:38 PM   0.0KB/s 点 🗑 📾 🤐             | all 🚳          |             |
| Local Connection                      | $(\mathbb{I})$ |             |
| CD Bluetooth:BlueLink:01163           |                |             |
| Device Info                           | >              |             |
| 🎇 Device Maintenance                  | >              |             |
| A Initialization                      | >              |             |
| Battery Settings                      | >              |             |
| S Protection Parameters               | >              |             |
| Power Adjustment                      | >              |             |
| 🔀 Working Modes                       | >              |             |
| Communication Settings                | >              |             |
| Export/Generation Limitation Settings | >              |             |
| Generating device                     | >              |             |
| V-Watt/V-Var                          | >              |             |
| Parallel connection setting           | >              |             |
| Diesel generator setting              | >              |             |
|                                       |                |             |

| Protection Para                     | ameters     | Save |  |
|-------------------------------------|-------------|------|--|
| 10 min. Overvoltage                 | 258.0       | V    |  |
| Protection Value                    | [240-300]   | v    |  |
| Grid Overvoltage Protection         | 265.0       | V    |  |
| Value                               | [240-300]   | V    |  |
| Grid Undervoltage                   | 180.0       | V    |  |
| Protection Value                    | [100-220]   | •    |  |
| 2nd Level Grid Overvoltage          | 275.0       | v    |  |
| Protection Value                    | [240-300]   | v    |  |
| 2nd Level Grid Undervoltage         | 70.0        | V    |  |
| Protection Value                    | [40-220]    | v    |  |
| Grid Over-Frequency                 | 52.00       | Hz   |  |
| Protection Value                    | [50-70]     |      |  |
| Grid Under-Frequency                | 47.00       | LL-  |  |
| Protection Value                    | [45-70]     |      |  |
| 2nd Level Grid                      | 55.00       |      |  |
| Over-Frequency Protection<br>Value  | [50-70]     | Hz   |  |
| 2nd Level Grid                      | 45.00       |      |  |
| Under-Frequency<br>Protection Value | [45-70]     | Hz   |  |
| Overvoltage Disconnection           | 1000        | 1    |  |
| Time                                | [0-1200000] | ms   |  |
| Undervoltage Disconnection          | 10000       | 1    |  |
| Time                                | [0~1200000] | ms   |  |
| 2nd Level Overvoltage               | 0           |      |  |
| Disconnection Time                  | [0-1200000] | ms   |  |
| 2nd Level Undervoltage              | 1000        | 1    |  |
| Disconnection Time                  |             | ms   |  |

#### 6.7 Remote Monitoring

Connect the internet via the eSolar AIO3 module, and upload the inverter data onto the server and customers could monitor running information of the inverter remotely via the eSolar Web Portal or their mobilepone. For details, refer to the user manual of the communication module.

lar is sufficient, electricity generated by photovoltaic system will be y will be stored in battery, then the excess electricity will be exported nt, the battery will release electricity to supply load.

setting value can be adjusted, when battery SOC is less than reserved I, until SOC reaches reserved value, the battery will be stopped setting value, battery will behave as Self-use mode.

period and discharging period can be set, during charging period, ischarging period, battery can only be discharged, the rest of the

![](_page_40_Picture_13.jpeg)

6.9 Export Limit Setting

| 4:38 PM   0.0KB/s /2 🕤 🔤 4:41   5:41  | d 🖘 | 4:33 PM   0.0KB/s                        | 🐨 IIa <sup>21</sup> IIa <sup>26</sup> | 4:36 PM   0.1KB/s 点 ⑦                    | 🐵 hati hati 💷 | 4:34 PM   0.0KB/s 及 <sup>(</sup>         | 🖬 🕍 hài 💷     |
|---------------------------------------|-----|------------------------------------------|---------------------------------------|------------------------------------------|---------------|------------------------------------------|---------------|
| Local Connection                      | Û   | < Export Limitation                      | Settings                              | < Export Limitation                      | Settings      | < Export Limitation                      | Settings      |
| CD Bluetooth:BlueLink:01163           |     | On-Grid Three-Phase<br>Unbalanced Output | Off $\lor$                            | On-Grid Three-Phase<br>Unbalanced Output | Enable 🗸      | On-Grid Three-Phase<br>Unbalanced Output | Enable $\vee$ |
| Device Info                           | >   | Export Limitation Settings               | Off v                                 | Export Limitation Settings               | Off ∨         | Export Limitation Settings               | Enable $\vee$ |
| 🎘 Device Maintenance                  | >   |                                          |                                       |                                          |               | Please select the type                   | Total Power   |
| 🚊 Initialization                      | >   |                                          |                                       |                                          |               | 0                                        | w             |
| Battery Settings                      | >   |                                          |                                       |                                          |               | [0 - 50000]                              |               |
| S Protection Parameters               | >   |                                          |                                       |                                          |               |                                          |               |
| Power Adjustment                      | >   |                                          |                                       |                                          |               |                                          |               |
| 1 Working Modes                       | >   |                                          |                                       |                                          |               |                                          |               |
| Communication Settings                | >   |                                          |                                       |                                          |               |                                          |               |
| Export/Generation Limitation Settings | >   |                                          |                                       |                                          |               |                                          |               |
| Testing device                        | >   |                                          |                                       |                                          |               |                                          |               |
| V-Watt/V-Var                          | 5   |                                          |                                       |                                          |               |                                          |               |
| Parallel connection setting           | >   |                                          |                                       |                                          |               |                                          |               |
| Diesel generator setting              | Σ   |                                          |                                       | Enable                                   |               |                                          |               |
|                                       |     | SAVE                                     |                                       | Off                                      | ~             | SAVE                                     |               |

On the Local Connection page, tap Export/Generation Limitation Setting to set the parameters. Contact SAJ technical support for the password.

There are two methods to control the export limit, the two methods are alternative to each other.

- Method 1: Export limitation setting is to control the electricity exported to the grid.
- Method 2: On-Grid Three-Phase Unbalanced Output is to control the electricity generated by the inverter.

## 6.10 Self-test (For Italy Only)

Italian Standard CEI0-21 requires a self-test function for all inverter that connected to utility grid. During the self-testing time, inverter will check the reaction time for over frequency, under frequency, overvoltage and undervoltage. This self-test is to ensure the inverter can disconnect from grid when required. If the self-test fails, the inverter will not feed into the grid. Prerequisite

- network.
- Initialization on the Local Connection page.

|          | Local Connection                    | Ċ |
|----------|-------------------------------------|---|
| 3        | Bluetooth Connection:BlueLink:09876 |   |
| 55       |                                     |   |
|          | Device Info                         | > |
| *        | Device Maintenance                  | > |
| <u>#</u> | Initialization                      | > |
| 3        | Protection Parameters               | > |
| Ē        | Feature Parameters                  | X |
| 2        | Power Adjustment                    | > |
| P        | Communication Settings              | > |
| 0        | Export Limitation Settings          | > |
|          | AFCI settings                       | > |
|          |                                     |   |

• Ensure that the communication module (Wi-Fi/Bluetooth/Ethernet) of the inverter is connected to the

• Ensure that Country is set to Italy and Grid Compliance is selected properly. To check the settings, choose

| <               | Initialization | Save      |
|-----------------|----------------|-----------|
| Country         |                |           |
| Italy           |                | Ψ.        |
| Grid Compliance |                |           |
| CEI0_16         |                | Ŧ         |
| Inverter Time   |                |           |
| 2024-10-08 17:5 | 53:45 Auto     | Time Sync |
| Inverter SN     |                |           |
| PROVIDE AND     | P. 011         |           |

- 1. On the Local Connection page, choose Self-Test. Set the self-test parameters if needed.
- 2. Choose the self-test items as required and tap Start Test. It takes around 5 minutes to complete each item, and around 40 minutes to complete all the items.

![](_page_42_Picture_3.jpeg)

3. After the self-test is completed, tap the search icon on the top right corner to check the test report. Download the test report if the self-test fails and contact SAJ or your inverter supplier.

| <                     | Self-Test                                                   |             | <          | Test Report           |                   |
|-----------------------|-------------------------------------------------------------|-------------|------------|-----------------------|-------------------|
| Ovp(59.S2) test       |                                                             | $\odot$     | 💽 Self-    | Test Report           |                   |
| Ovp10(59.S1) tes      | t                                                           |             | Ovp(59.S2) | results Test Time: 20 | 24.10.09 10 44 51 |
| Uvp(27.S1) test       |                                                             |             | VE 200 V   | Ve: 129.2 V           | Vo: 2277 V        |
| Uvp2(27.S2) test      |                                                             |             |            |                       |                   |
| Ofp(81>.S1) test      |                                                             |             |            |                       |                   |
| Ofp2(81>.S2) tes      | t                                                           |             |            |                       |                   |
| Ufp(81<.S1) test      |                                                             |             |            |                       |                   |
| Ufp2(81<.S2) tes      |                                                             |             |            |                       |                   |
| All test              |                                                             |             |            |                       |                   |
| You can check and dow | Test complete<br>evidence the force region at the log-right | tő čai tier |            |                       |                   |
|                       | Start Test                                                  |             |            | Download Test Rep     | ort               |

## 6.11 Configuring the Reactive Power Control (For Australia Only)

6.11.1 Setting the Fixed Power Factor Mode and Fixed Reactive Power Mode

Step 1. Log in to the App and connect to the inverter through Bluetooth connection. Step 2. Select Power Adjustment. Step 3. Select Inductive Adjustment (Var) or Capacitive Var according to your local grid regulation. The power ranges from -60% Pn to 60% Pn.

Example of fixed power factor mode:

| 4:38 PM   0.0KB/s 亿 @ 40 atil 10 atil 10 atil | d (53)         | 4:39 PM   0.0KB/s 尽 1                  | 3         |
|----------------------------------------------------------------------------------------------------|----------------|----------------------------------------|-----------|
| Local Connection                                                                                                    | $(\mathbb{D})$ | < Powe                                 | r Adjustr |
| Bluetooth:BlueLink:01163                                                                                                    |                | Reactive Power<br>Compensation Mode    |           |
| Device Info                                                                                                    | >              | Maximum purchased<br>power of the grid |           |
| >>>>>>>>>>>>>>>>>>>>>>>>>>>>>>>>>>>>>>                                                                                                    | >              | Maximum selling pov<br>of the grid     | ver       |
| <u>A</u> Initialization                                                                                                    | >              |                                        |           |
| Battery Settings                                                                                                    | >              |                                        |           |
| S Protection Parameters                                                                                                    | >              |                                        |           |
| Power Adjustment                                                                                                    | >              |                                        |           |
| D Working Modes                                                                                                    | >              |                                        |           |
| Communication Settings                                                                                                    | >              |                                        |           |
| Export/Generation Limitation Settings                                                                                                    | >              |                                        |           |
| Testing device                                                                                                    | >              | Cancel                                 |           |
| V-Watt/V-Var                                                                                                    | >              | Capacitiv                              | e Adjustr |
| Parallel connection setting                                                                                                    | >              | Inductive                              | Adjustn   |
| Diesel generator setting                                                                                                    | >              | Capacitive Por                         | wer Fac   |
|                                                                                                    |                | Voltage-R                              | anctive F |

|                                        |           | 4:39 PM              | 10.0KB/s 2 0            | Sall Sal                              | CaD. |
|----------------------------------------|-----------|----------------------|-------------------------|---------------------------------------|------|
| ent                                    | Save      | <                    | Power Ac                | ljustment                             | Save |
| off. ~                                 |           | Reactive<br>Compen   | Power<br>sation Mode    | Capacitive Power<br>Factor Adjustment |      |
|                                        | %         | Reactive             | Power<br>sation Value   | 1.0                                   |      |
|                                        | %         | Maximun<br>power of  | n purchased<br>the grid | 110<br>[0-110]                        | %    |
|                                        |           | Maximum<br>of the gr | n selling power<br>id   | 110                                   | %    |
|                                        |           |                      |                         |                                       |      |
|                                        | OK        |                      |                         |                                       |      |
|                                        | ОК        |                      |                         |                                       |      |
| errt (Ver)<br>ert (Ver)                | ОК        |                      |                         |                                       |      |
| ent (Ver)<br>ent (Var)<br>or Adjustm   | ОK        |                      |                         |                                       |      |
| ent (Ver)<br>ent (Var)<br>or Adjustmen | OK<br>ent |                      |                         |                                       |      |

| PM   0.0KB/s 尽 む                | <b>10</b> 15al 35a             |      |
|---------------------------------|--------------------------------|------|
| Power Ac                        | ljustment                      | Save |
| ctive Power<br>pensation Mode   | Capacitive<br>Adjustment (Var) |      |
| ctive Power<br>opensation Value | 0                              | vi   |
| mum purchased<br>er of the grid | 110                            | ,    |
| mum selling power<br>ne grid    | 110                            | *    |
|                                 |                                |      |
|                                 |                                |      |
|                                 |                                |      |

![](_page_43_Figure_2.jpeg)

#### 6.11.2 Setting the V-Watt and Volt-Var Modes

This inverter complies with AS/NZS 4777.2: 2020 for power quality response modes. The inverter satisfies different regions of DNSPs' grid connection rules requirements for volt-watt and volt-var Settings. e.g.: AS4777 series setting as shown below.

![](_page_43_Figure_5.jpeg)

Stop 1 Since AS/7

Step 1. Since AS4777 grid compliance has been set during production, select the corresponding grid compliance according to state regulation during installation. You can choose a state regulation compliance with your local grid via Elekeeper.
Step 2. Log in to Elekeeper App.
Step 3. Tap V-Watt/V-Var to enter DNSPs settings, and choose a suitable state regulation from the drop-down list.

Figure 6.3 Curve for a Volt-Watt response mode (AS4777 Series)

![](_page_43_Figure_11.jpeg)

| 4:38 PM   0.0KB/s 🔏 🎯 🛛 🖼 🖏           | at 💿 | 4:58 PM   0.2KB/s 炙 〇 | 🖼 🖓 an 🖓 an 🕮 | 4:44 PM   0 | .OKB/s 🔏 🕤 🛛 🖬 🖓 ett 🕮 |
|---------------------------------------|------|-----------------------|---------------|-------------|------------------------|
| Local Connection                      | Û    | < Initialization      | ί.            | <           | AS4777_AustraliaC      |
|                                       |      |                       |               | Inverter SN | 4: CSV6503J2341E00013  |
| CD Bluetooth:BlueLink:01163           |      | Country               |               | V-Watt      |                        |
| Device Info                           | >    | Australia             | ×             | V1          | 207.0V                 |
| Dence into                            |      | Grid Compliance       |               | V2          | 220.0V                 |
| Zevice Maintenance                    | 2    | AS 4777               |               | V3          | 253.0V                 |
| A Initialization                      | >    |                       |               | V4          | 260.0V                 |
| Battery Settings                      | >    | Inverter Time         |               | %P1         | 100.0%                 |
| S Protection Parameters               | >    | 2024-04-17 13:24      | UTO TIME SYNC | %P2         | 100.0%                 |
| Power Adjustment                      | s    | Inverter SN           |               | %P3         | 100.0%                 |
|                                       |      | Concernant of the     |               | %P4         | 20.0%                  |
| Working Modes                         | >    |                       |               | V-Var       |                        |
| Communication Settings                | >    |                       |               | VI          | 215.0V                 |
| Export/Generation Limitation Settings | >    |                       |               | V2          | 230.0V                 |
| 🥘 Testing device                      | ×    | Cancel                | ОК            | V3          | 240.0V                 |
| V-Watt/V-Var                          | >    | AS4777_Austra         | liaa          | V4          | 255.0V                 |
| Parallel connection setting           | >    | AS4777_Austra         | liaB          | %VAR1       | 44.0%                  |
|                                       |      | AS4777_Austra         | aliaC         | %VAR2       | 0.0%                   |
| Diesel generator setting              | 2    | AS4777_NewZe          | aland         | %VAR3       | 0.0%                   |
|                                       |      |                       |               | %VAR4       | -60.0%                 |

Note: With regard to the Power rate limit mode, SAJ sets the product WGra to 16.67%Pn by default in the

following cases according to the requirements of 3.3.5.2 as 4777.2: 2020.

1. Soft ramp up after connection.

2. Reconnect or soft ramp up/down following a response to frequency disturbance.

![](_page_44_Figure_6.jpeg)

![](_page_45_Picture_0.jpeg)

# **TRANSPORTATION & STORAGE**

![](_page_45_Picture_2.jpeg)

#### 7.1. Transportation

Lithium batteries can be dangerous if not transported properly. This product has passed the test of UN38.3 and meets the transportation requirements as dangerous goods with lithium batteries. After the installation of the battery on site, the original packaging including the lithium battery identification should be kept. When the battery needs to be returned to the factory for repair, pack the battery with the original packaging to reduce unnecessary inconveniences. Take care of the product during transportation and storage. Do not stack the products.

7.2. Storage

The battery should be installed within 6 months since it is delivered from the factory and used with compatible inverters. Before installation, store the battery according to the following instructions: 1) Store it in a dry and ventilated environment. Keep it at least 600 mm away from heat sources; 2) For storage period less than 3 months, keep it in an environment with storage temperature from -20°C to +40°C with humidity lower than 85% RH; 3) For long-term storage longer than 3 months but shorter than 6 months, put it in an environment with storage temperature from -20°C to +25°C with humidity lower than 85% RH.

than 50% SOC everyone six months.

The battery remains 50% power when it is sent from the factory.

battery recycling station in the area.

4) For long term storage without installation, contact SAJ technical support to charge the battery to no less

![](_page_45_Picture_12.jpeg)

#### NOTICE

The battery cannot be disposed of as household refuse. When the service life of the battery reaches the limit, it is not required to return it to the dealer or SAJ, but it must be recycled to the special waste lithium

![](_page_46_Picture_0.jpeg)

# TROUBLESHOOTING

![](_page_46_Picture_2.jpeg)

## 8.1. Troubleshooting

Contact your supplier for troubleshooting and remedy.

| Code | Fault                          |
|------|--------------------------------|
| 1    | Master Relay Error             |
| 2    | Master EEPROM Error            |
| 3    | Master Temperature High Error  |
| 4    | Master Temperature Low Error   |
| 5    | Lost Communication M<->S       |
| 6    | GFCI Device Error              |
| 7    | DCI Device Error               |
| 8    | Current Sensor Error           |
| 9    | Master Phase1 Voltage High     |
| 10   | Master Phase1 Voltage Low      |
| 11   | Master Phase2 Voltage High     |
| 12   | Master Phase2 Voltage Low      |
| 13   | Master Phase3 Voltage High     |
| 14   | Master Phase3 Voltage Low      |
| 15   | Grid Voltage 10Min High        |
| 16   | Off Grid Output Voltage Low    |
| 17   | Off Grid Output Short Circuit  |
| 18   | Master Grid Frequency High     |
| 19   | Master Grid Frequency Low      |
| 20   | BAT Input Mode Error           |
| 21   | Phase1 DCV High                |
| 22   | Phase2 DCV High                |
| 23   | Phase3 DCV High                |
| 24   | Master No Grid Error           |
| 25   | DC Reverse Connect Error       |
| 26   | Parallel machine CAN Com Error |
| 27   | GFCI Error                     |
| 28   | Phase1 DCI Error               |
| 29   | Phase2 DCI Error               |
| 30   | Phase3 DCI Error               |
| 31   | ISO Error                      |
| 32   | Bus Voltage Balance Error      |
| 33   | Master Bus Voltage High        |
| 34   | Master Bus Voltage Low         |
| 35   | Master Grid Phase Lost         |

| 36 | Master PV Voltage High                             |
|----|----------------------------------------------------|
| 37 | Master Islanding Error                             |
| 38 | Master HW Bus Voltage High                         |
| 39 | Master HW PV Current High                          |
| 40 | Master Self-Test Failed                            |
| 41 | Master HW Inv Current High                         |
| 42 | Master AC SPD Error                                |
| 43 | Master DC SPD Error                                |
| 44 | Master Grid NE Voltage Error                       |
| 45 | Master Fan1 Error                                  |
| 46 | Master Fan2 Error                                  |
| 47 | Master Fan3 Error                                  |
| 48 | Master Fan4 Error                                  |
| 49 | Lost Communication between Master and Meter        |
| 50 | Lost Communication between M<->S                   |
| 51 | Lost Communication between inverter and Grid Meter |
| 52 | HMI EEPROM Error                                   |
| 53 | HMI RTC Error                                      |
| 54 | BMS Device Error                                   |
| 55 | BMS Lost. Conn                                     |
| 56 | CT Device Err                                      |
| 57 | AFCI Lost Err                                      |
| 58 | Lost Com. H<->S Err                                |
| 59 | Lost Communication between inverter and PV Meter   |
| 61 | Slave Phase1 Voltage High                          |
| 62 | Slave Phase1 Voltage Low                           |
| 63 | Slave Phase2 Voltage High                          |
| 64 | Slave Phase2 Voltage Low                           |
| 65 | Slave Phase3 Voltage High                          |
| 66 | Slave Phase3 Voltage Low                           |
| 67 | Slave Frequency High                               |
| 68 | Slave Frequency Low                                |
| 73 | Slave No Grid Error                                |
| 74 | Slave PV Input Mode Error                          |
| 75 | Slave HW PV Curr High                              |
| 76 | Slave PV Voltage High                              |
| 77 | Slave HW Bus Volt High                             |
| 81 | Lost Communication D<->C                           |
| 83 | Master Arc Device Error                            |
| 84 | Master PV Mode Error                               |
| 85 | Authority expires                                  |

| 86  | DRM0 Error               |
|-----|--------------------------|
| 87  | Master Arc Error         |
| 88  | Master SW PV Curren      |
| 89  | Battery Voltage High     |
| 90  | Battery Current High     |
| 91  | Battery Charge Voltag    |
| 92  | Battery Over Load        |
| 93  | Battery Soft Connect     |
| 94  | Output OverLoad          |
| 95  | Battery Open Circuit E   |
| 96  | Battery Discharge Vol    |
| 97  | BMS Internal Commun      |
| 98  | Battery Module Seque     |
| 99  | Discharge Overcurren     |
| 100 | Charge Overcurrent P     |
| 101 | Module Under Voltage     |
| 102 | Module Over Voltage      |
| 103 | Single Cell Under Volt   |
| 104 | Single Cell Over Volta   |
| 105 | BMS hardware error       |
| 106 | Charging temperature     |
| 107 | Charging temperature     |
| 108 | Discharging temperat     |
| 109 | Discharging temperat     |
| 110 | BMS relay error          |
| 111 | Pre-charge error         |
| 112 | BMS Insulation error     |
| 113 | BMS supplier incompa     |
| 114 | Battery cell supplier ir |
| 115 | Battery cell incompati   |
| 116 | The battery pack mod     |
| 117 | Circuit breaker is oper  |
| 118 | Temperature differen     |
| 119 | Voltage difference is t  |
| 120 | Voltage difference is t  |
| 121 | BMS over temperature     |
| 122 | Short circuit protect    |
| 123 | Total voltage match fa   |
| 124 | The system is locked     |
| 125 | FUSE error protection    |
| 126 | Voltage on charging p    |
|     |                          |

| High                   |
|------------------------|
|                        |
|                        |
| e High                 |
|                        |
| TimeOut                |
|                        |
| rror                   |
| age Low                |
| ication Error          |
| nce Error              |
| Protection             |
| otection               |
| Protection             |
| Protection             |
| age Protection         |
| ge Protection          |
|                        |
| low protection         |
| high protection        |
| ure low protection     |
| ure high protection    |
|                        |
|                        |
|                        |
| tibility               |
| npartibility           |
| pility                 |
| el does not match      |
|                        |
| e is too wide          |
| oo wide (Class II)     |
| po wide (Class I)      |
| e protect              |
|                        |
| iled                   |
|                        |
|                        |
| ort is high protection |
|                        |

| 129 | CO sensor triggered                     |
|-----|-----------------------------------------|
| 130 | Stroke switch triggered                 |
| 131 | Temperature sensor triggered            |
| 132 | Smoke sensor triggered                  |
| 133 | Water sensor triggered                  |
| 134 | Aerosol triggered                       |
| 135 | Emergency stop                          |
| 136 | T/H sensor communication lost           |
| 137 | Air conditioning communication lost     |
| 138 | Temperature inside cabinet too high     |
| 139 | Temperature inside cabinet too low      |
| 140 | Humidity too high                       |
| 141 | Humidity too low                        |
| 142 | Coil anti-freeze                        |
| 143 | Defrost probe error                     |
| 144 | Fuse error                              |
| 145 | Condensing temperature probe error      |
| 146 | Temperature probe inside cabinet error  |
| 147 | Outlet air temperature probe error      |
| 148 | Humidity probe error                    |
| 149 | Internal fan error                      |
| 150 | Compressor error                        |
| 151 | High voltage alarm                      |
| 152 | Low voltage alarm                       |
| 153 | High voltage alarm lock alarm           |
| 154 | Phase sequence alarm                    |
| 155 | CO sensor communication lost            |
| 156 | Temperature of T/H sensor is too high   |
| 162 | Gen Start or Stop fail                  |
| 163 | Lost Communication Gen Meter            |
| 165 | The wood originating port is overloaded |

![](_page_48_Figure_2.jpeg)

# 

# ROUTINE MAINTENANCE

![](_page_49_Picture_2.jpeg)

## 9.1. Suggested Maintenance Operations

| Product parts     | Operation                                   | Standard                                                      | Interval       | Power OFF |
|-------------------|---------------------------------------------|---------------------------------------------------------------|----------------|-----------|
| Cabinet           | Visual inspection:                          | No obvious coating peeling or scratches.                      | Quarterly      | No        |
|                   | • Rust                                      | No obvious paint fading or rusting.                           |                |           |
|                   | Door locks                                  | Door lock is not damaged.                                     |                |           |
|                   | Air vents                                   | No dust accumulation in the vent.                             |                |           |
|                   |                                             | No insects, rats, snakes and other animals.                   |                |           |
| Air Conditioner   | Visual inspection:                          | No obvious damage.                                            | Quarterly      | No        |
|                   | Outer appearance                            | No obvious paint fading or rusting.                           |                |           |
|                   | • Rust                                      | No screw loose and falling off.                               |                |           |
|                   | • Fan                                       | The fan rotates normally without abnormal noises.             |                |           |
|                   | • Filter                                    | The surface of the filter is clean and not blocked.           |                |           |
| EMS               | Viewing the indicator status.               | The indicator is steady green.                                | Quarterly      | No        |
| Distributor Box   | Visual inspection:                          | No obvious coating peeling, scratches.                        | Quarterly      | No        |
|                   | Check the appearance                        | No obvious paint fading or rusting.                           |                |           |
|                   | • Rust                                      | The cabinet is clean and free of unexpected objects.          |                |           |
|                   | <ul> <li>Anything unusual in the</li> </ul> |                                                               |                |           |
|                   | cabinet                                     |                                                               |                |           |
| Labels            | Visual inspection.                          | Clearly visible and free from defacement.                     | Quarterly      | No        |
| Air Conditioner   | Clean the external fan filter.              | The filter surface is clean and free of clogging.             | Every 6 months | No        |
| External Fan      |                                             |                                                               |                |           |
| Battery Package   | Charge the battery                          | If the system is not in use for a long period of time, charge | Every 6 months | Yes       |
|                   |                                             | the battery to no less than 50% SOC.                          |                |           |
| Battery Package   | Visual inspection:                          | No obvious damage.                                            | Yearly         | Yes       |
|                   | Check the appearance                        | No obvious paint fading or rusting.                           |                |           |
|                   | • Rust                                      | The screws are not loosen or falling off.                     |                |           |
|                   | Screws                                      | The fan rotates normally without abnormal noises.             |                |           |
|                   | • Fan                                       | The surface of the front panel vents is clean and not         |                |           |
|                   | Front panel vents                           | clogged.                                                      |                |           |
| Grounding and     | Ground wire                                 | The grounding resistance must not be greater than $4\Omega$ . | Yearly         | Yes       |
| Equipotential     | <ul> <li>Internal equipotential</li> </ul>  | Equipotential connections inside the cabinet are correct.     |                |           |
| Junction Point    |                                             |                                                               |                |           |
| Security Function | Emergency button                            | Check that the emergency stop button is working.              | Yearly         | Yes       |

# **APPENDIX**

#### 10.1. Recycling and disposal

This device should not be disposed as a residential waste.

The device that has reached the end of its operation life is not required to be returned to your dealer; instead, it must be disposed by an approved collection and recycling facility in your area.

#### 10.2. Warranty

Visit the SAJ website for warranty conditions and terms: https://www.saj-electric.com/.

#### 10.3. Contacting Support

Guangzhou Sanjing Electric Co., Ltd.

Postcode: 510663 Website: https://www.saj-electric.com/

**Technical Support & Service** 

Tel: +86 20 6660 8588 Fax: +86 206660 8589

E-mail: service@saj-electric.com

International Sales

Tel: 86-20-66608618/66608619/66608588/66600086

Fax: 020-66608589

E-mail: info@saj-electric.com

China Sales

Tel: 020-66600058/66608588 Fax: 020-66608589

#### 10.4. Trademark

SAJ is the trademark of Sanjing.

Address: SAJ Innovation Park, No.9, Lizhishan Road, Guangzhou Science City, Guangdong, P.R.China.